# EASTWESTBANK

# 華美商橋<sup>®</sup>Premier (businessBridge<sup>®</sup>Premier)

跨境電匯付款與轉帳 用戶指南

2022 年 10 月

# 目錄

| 目的                                | 3  |
|-----------------------------------|----|
| 概要                                | 3  |
| 前提                                | 3  |
| 建立華美銀行美國至華美銀行香港的銀行內國際電匯範本         | 3  |
| 使用範本發起銀行內電匯付款(華美銀行美國至華美銀行香港)      | 7  |
| 使用範本發起銀行內電匯付款(華美銀行美國至華美銀行中國)      | 12 |
| 建立國際電匯範本(美國境內美元帳戶至港幣活期存款帳戶)       | 13 |
| 使用範本發起電匯付款(華美銀行美國帳戶至港幣活期存款帳戶)     | 16 |
| 建立國際電匯範本(美國境內港幣活期存款帳戶至華美銀行美國)     | 17 |
| 使用範本發起電匯付款(美國境內港幣活期存款帳戶至華美銀行美國)   | 19 |
| 建立國際電匯範本(美國境內人民幣活期存款帳戶至華美銀行美國)    | 22 |
| 使用範本發起電匯付款(美國境內人民幣活期存款帳戶至華美銀行美國)  | 25 |
| 建立外幣活期存款帳戶間的國際電匯範本(日元對日元)         | 27 |
| 使用範本發起電匯付款(美國境內日元活期存款帳戶至日元活期存款帳戶) | 29 |
| 建立國際電匯範本(人民幣活期存款帳戶至香港)            |    |
| 使用範本發起電匯付款(人民幣活期存款帳戶至香港)          |    |
| 建立國際電匯範本(港幣活期存款帳戶至香港)             |    |
| 使用範本發起電匯付款(港幣活期存款帳戶至香港)           | 35 |
| 建立國際電匯範本(人民幣活期存款帳戶至中國)            | 36 |
| 使用範本發起電匯付款(人民幣活期存款帳戶至中國)          |    |
| 建立國際電匯範本(日元活期存款帳戶至日本)             |    |
| 使用範本發起電匯付款(人民幣活期存款帳戶至中國)          | 41 |
| 附錄 A ——轉帳至中國的國際電匯要求               |    |
| 附錄 B —— 搜尋銀行 ID 或 SWIFT 代碼        | 43 |
| 客戶服務                              | 44 |

# 目的

本指南可協助用戶發起跨境和外匯轉帳。我們建議用戶透過建立範本發起轉帳,不僅方便易用, 也更安全。

#### 概要

本指南概述了使用範本發起跨境轉帳的操作步驟。

#### 前提

- 跨境轉帳付款帳戶必須是美國境內的支票帳戶
- 用於跨境轉帳的外幣活期存款帳戶(FCDDA)必須由華美銀行美國外匯部管理,且已添加 至貴公司的華美商橋<sup>®</sup>Premier(*business*Bridge<sup>®</sup>Premier)網路銀行檔案中。

請注意,跨境轉帳的具體要求因類型而異,我們會在詳細指令中為您列明。為了確保您的轉帳請 求能被及時處理,請勿修改這些特殊指令。

#### 建立華美銀行美國至華美銀行香港的銀行內國際電匯範本

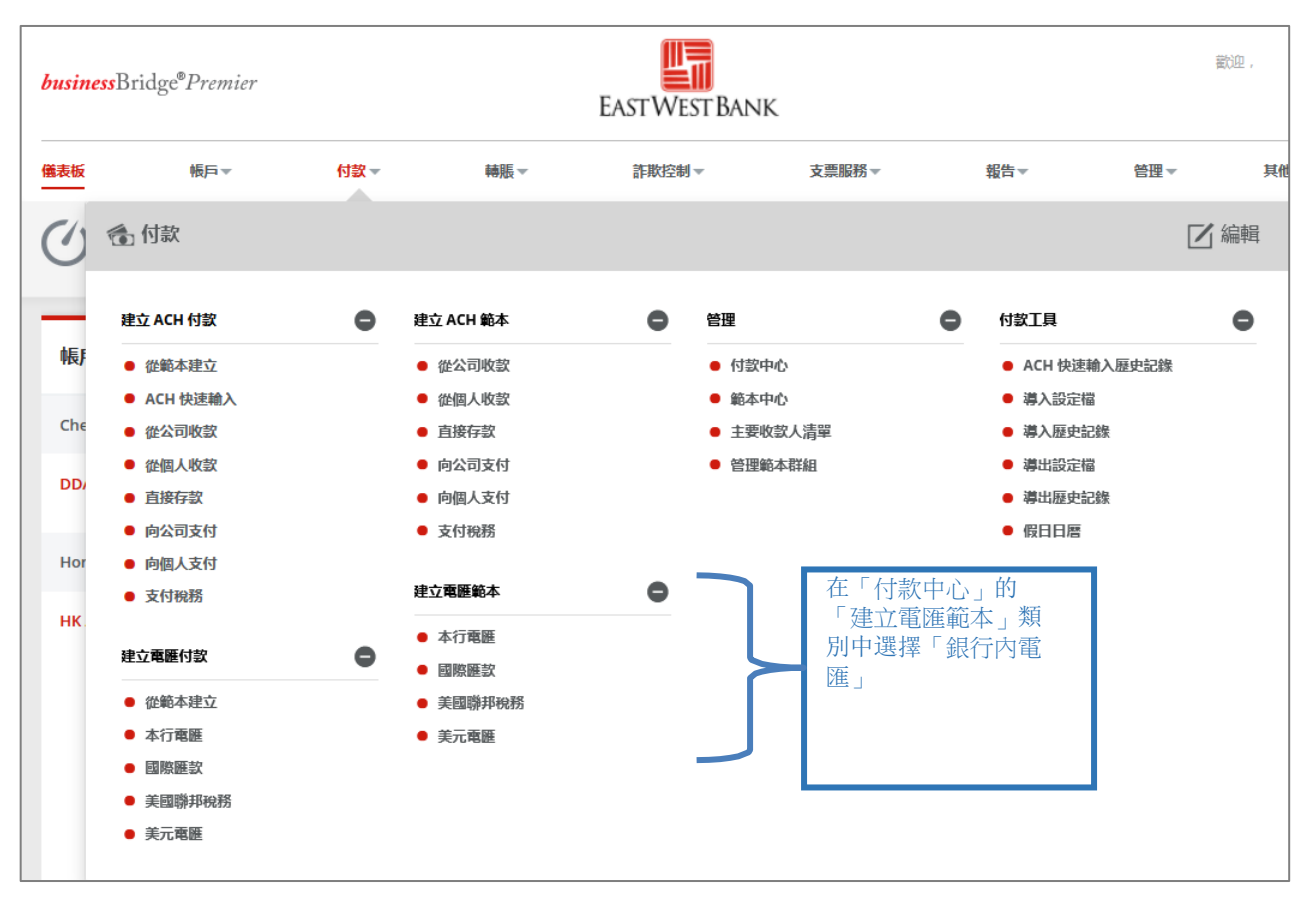

 華美銀行美國客戶可以透過銀行內電匯向華美銀行香港或華美銀行中國的收款人轉帳 (貨幣:美元對美元)

1.1 建立華美銀行美國至華美銀行香港的銀行內國際電匯範本

| <ul> <li>● ● ● ● ● ● ● ● ● ● ● ● ● ● ● ● ● ● ●</li></ul>                                                                                                    | businessBridge®Premier<br>EASTWESTBANK |        |                           |         |       | <b>什麼時候使用此範本?</b><br>當您需要將美元轉帳至華美 |      |
|----------------------------------------------------------------------------------------------------|----------------------------------------|--------|---------------------------|---------|-------|-----------------------------------|------|
| <ul> <li>● 公理部会会</li> <li>● 公理部会会</li> <li>● 公理部会会会</li> <li>● 公理部会会会</li> <li>● 公理部会会会</li> <li>● 公理部会会会</li> <li>● 公理部会会会</li> <li>● 公理部会会会</li> <li>● 公理部会会会</li> <li>● 公理会会会</li> <li>● 公理会会会会</li> <li>● 公理会会会会</li> <li>● 公理会会会会会</li> <li>● 公理会会会会会</li> <li>● 公理会会会会会会会会会会会会会会会会会会会会会会会会会会会会会会会会会会会会</li></ul> | 儀表板 帳                                  | ₽×     | 付款→ 神則                    | 長▼ 支票服務 | ▼ 報告▼ | 或公司)                              | 伯巴貝脰 |
| 銘木資訊       ● 必須爾世       ●         総本設用       ● 使用中       非使用中         総本公用       INTL BOOK EWB_US TO EWB_HK         1110000 EWB_US TO EWB_HK       1009995003 - Test Account         1110000 EWB_US TO EWB_HK       1009995003 - Test Account         1110000 EWB_US TO EWB_HK       1009995003 - Test Account         111000 EWB_US TO EWB_HK       1009995003 - Test Account         111000 EWB_US TO EWB_HK       1009995003 - Test Account                                   | <b>建立行内</b><br>使用此頁面建立                 | 1電匯範本  |                           |         |       |                                   |      |
| ■10本員前<br>総本設用<br>総本設用<br>総本芸術・ INTL BOOK EWB_US TO EWB_HK<br>10009995003 - Test Account<br>10000000 - Test Account<br>10000000 - Test Account<br>10000000 - Test Account<br>10000000 - Test Account<br>10000000 - Test Account<br>100000000 - Test Account<br>100000000 - Test Account<br>1000000000000000000000000000000000000                                                                                                    | 44a. <u>+</u> ->292≛11                 |        |                           |         |       |                                   |      |
| <ul> <li>総本設用 ● 使用中 ● 非使用中</li> <li>総本会福 ● INTL BOOK EWB_US TO EWB_HK</li> <li>他放供同 ● 8009995003 - Test Account ●</li> <li>收放人 程程联邦收敛人 建立纳收敛人</li> <li>総本限制 ●A.総本限制</li> <li>出版金額 ● 不設定付款金額</li> <li>設定付款金額(建立付款時有以更效)</li> <li>設定付款金額(建立付款時本法證更)</li> </ul>                                                                                                    |                                        |        |                           |         |       | * SEVANTINELIZ                    |      |
| 総本名福・       INTL BOOK EWB_US TO EWB_HK         付款帳事・       809995003 - Test Account         收款人・       近安加收款人         加水能車額       耐入能車和利         山振金額       ●         不安定付款金額 (建立付款時可以更改)         ●       安定付款金額 (建立付款時可以更改)         ●       安定付款金額 (建立付款時可以更改)         ●       防力的本量                                                                                                    |                                        | 範本啟用   | ● 使用中                     | 1 非使用中  | a     |                                   |      |
| 付款場目*       8009995003 - Test Account       正立錦校校人       貼選「新建」以添加         收款人*       通求現有收款人       建立錦校校人         載本限制       油入総本限制         出版金額       ●         予定付款金額(建立付款時可以更效)         ●       設定付款金額(建立付款時本法登更)                                                                                                    |                                        | 範本名稱*  | INTL BOOK EWB_US TO EW    | /в_нк   |       |                                   |      |
| 收获人*     選擇現有收获人     建立物收获人       総本限制     HAA未限制       出版金額     ● 不設定付款金額       ● 設定付款金額(建立付款時可以更改)       ● 設定付款金額(建立付款時需法營更)                                                                                                    |                                        | 付款帳戶 * | 8009995003 - Test Account | . v     |       |                                   |      |
| 総本限制       油入総本限制         山橋金額       予設定付款金額         協定付款金額(建立付款時可以更改)         設定付款金額(建立付款時無法禁更)                                                                                                    |                                        | 收款人 *  | 選擇現有收款人                   | 建立新收款人  |       | 點選「新建」<br>的收款人                    | 以添加新 |
| 出版金額                                                                                                    |                                        | 範本限制   | 輸入範本限制                    |         |       |                                   |      |
| 設定付款曲額(建立付款時可以更改)           設定付款曲額(建立付款時無法禁更)           附加資訊                                                                                                    |                                        | 出帳金額   | • 不設定付款金額                 |         |       |                                   |      |
| 設定付款金額(建立付款時無法勞更)           附加資訊                                                                                                    |                                        |        | 設定付款金額(建立付                | 款時可以更改) |       |                                   |      |
| 附加資訊                                                                                                    |                                        |        | 設定付款金額(建立付                | 款時無法變更) |       |                                   |      |
| 附加資訊                                                                                                    |                                        |        |                           |         |       |                                   |      |
|                                                                                                    | 附加資訊                                   |        |                           |         |       | •                                 |      |
| <b>匯款人 遗程明有收款人 建立新收款人 ?</b>                                                                                                    |                                        | 匯款人    | 選擇現有收款人                   | 建立新收款人  | 2     |                                   |      |
| 参考資訊 允許在進行付款時變更                                                                                                    |                                        | 参考資訊   | <b>允許在進行付款時變</b>          | Đ       |       |                                   |      |

填寫新建收款人表格並按「繼續」。檢閱收款人信息後按「提交」。

| 建立收款人    |                                        |            | * 必填欄位 ? 🔇                                                                                 |        |    |
|----------|----------------------------------------|------------|--------------------------------------------------------------------------------------------|--------|----|
| 收款人名禰 *  | Hong Kong Recipient Name               | 預覽收款人      |                                                                                            | * 必項總位 | 00 |
| 收款人 ID * | 1234567                                | 收款人名稱      | Hong Kong Recipient Name                                                                   |        |    |
| 地址行 1    | 輸入地址行 1                                | 收款人 ID     | 1234567                                                                                    |        |    |
| 地址行 2    | 輸入地址行 2                                |            | SWIFT (國際) EWBKHKHH<br>INTERNATIONAL FINANCE CENTRE<br>2, SUITE 1108 FLOOR 11<br>HONG KONG |        |    |
| 地址行 3    | <b>输入地址行 3</b>                         | 儲存至主要收款人清單 | 否                                                                                          |        |    |
| 銀行*      | EAST WEST BANK(HONG KONG BRANCH) - E 🤝 | 收款人聯絡資訊    | 否                                                                                          |        |    |
| 選項       | 儲存至主要收款人清單                             |            | 取將                                                                                         | 編輯 提交  |    |
|          | 新增聯絡資訊                                 | L          |                                                                                            |        |    |
|          | 取清                                     | 繼續         |                                                                                            |        |    |

收款人將會被添加至範本。在付款明細行,選擇"允許付款時變更"選項。 如果您的收款銀行選擇為 EAST WEST BANK HONG KONG BRANCH,請在"付款明細"項填 寫: EWB-HONG KONG. 點擊"繼續"

| 建立行内電匯範本<br>使用此頁面建立新的行內電匯範本。 |                                                                                                    |        |   | ?      | 協助 |
|------------------------------|----------------------------------------------------------------------------------------------------|--------|---|--------|----|
| 範本資訊                         |                                                                                                    |        |   | ★ 必填網位 | •  |
| 鲍本龄用                         | ● 使用中                                                                                                    | ○ 非使用中 |   |        |    |
| <b>範本名稱</b> *                | INTL BOOK EWB_US TO EWB HK                                                                                                    |        |   |        |    |
| 付款帳戶 *                       | 63291919191 - Test                                                                                                    |        |   |        |    |
| 收款人 *                        | 秽除                                                                                                    |        |   |        |    |
|                              | HONG KONG RECIPIENT NAME<br>1234567                                                                                                 |        |   |        |    |
| 銀行                           | EAST WEST BANK(HONG KONG BRANCH)<br>SWIFT (國際) EWEKHKHH<br>INTERNATIONAL FINANCE CENTRE<br>2. SUITE 1108 FLOOR 11<br>HONG KONG 中國書港 |        |   |        |    |
| 範本限制                         | 输入第本限制                                                                                                    |        |   |        |    |
| 出帳金額                         | • 不設定付款金額                                                                                                    |        |   |        |    |
|                              | 設定付款金額(建立付款時可以更改)                                                                                                    |        |   |        |    |
|                              | 設定付款金額(建立付款時無法變更)                                                                                                    |        |   |        |    |
| 附加資訊                         |                                                                                                    |        |   | (      | •  |
| 匯款人                          | 選擇現有收款人 建立新收款人                                                                                                    | 0      |   |        |    |
| 參考資訊                         | 允許在進行付款時變更<br>輸入傳送者的參考號                                                                                                    |        |   |        |    |
|                              | 允许在進行付款時變更<br>输入收款人參考號                                                                                                    |        |   |        |    |
| 付款明細                         | 允許在進行付款時變更 EWB-HONG KONG                                                                                                    | Ð      |   |        |    |
|                              |                                                                                                    |        | _ |        |    |
|                              |                                                                                                    | 取消 通信  |   |        |    |

| 預覽行內電匯範本<br>使用此頁面預算行內電匯範本。 | ? 200                                                                                                    |
|----------------------------|----------------------------------------------------------------------------------------------------|
| 範本資訊                       | • 必续编述 🔵                                                                                                    |
| 鈴本紋用                       | 使用中                                                                                                    |
| 鈴本名稱                       | INTL BOOK EWB_US TO EWB HK                                                                                                    |
| 付款帳戶                       | 63291919191 - Test                                                                                                    |
| 收款人                        | HONG KONG RECIPIENT NAME<br>1234567                                                                                                 |
| 驟行                         | EAST WEST BANK(HONG KONG BRANCH)<br>SWIFT (國際) EVBKHKHH<br>INTERNATIONAL FINANCE CENTRE<br>2. SUITE 1108 FLOOR 11<br>HONG KONG 中國書題 |
| 出稿金額                       | 不能定付款金額                                                                                                    |
| 附加資訊                       | •                                                                                                    |
| 傳送者參考                      | 不允许提责                                                                                                    |
| 收款人參考號                     | 不允许肇重                                                                                                    |
| 付款明細                       | 允許確更<br>EWB-HONG KONG                                                                                                    |
|                            | 戰時 編輯物本 经交纳本                                                                                                    |

您將看到提交成功的確認信息。

| $\oslash$ | 成功是交<br>已成功建立鲍本 INTL BOOK EWB_US TO EWB HK. |   | 整本中心 |
|-----------|---------------------------------------------|---|------|
|           |                                             | N |      |

如果您的收款銀行選擇為 EAST WEST BANK HONG KONG - 999999992 - ABA (Wire),

| 建立收款人    |                                      |                          | * 必续欄位 😢 🔇                               |    |        |   |   |
|----------|--------------------------------------|--------------------------|------------------------------------------|----|--------|---|---|
| 收款人名福 *  | HONG KONG RECIPIENT NAME             | 預覽收款人                    |                                          | 1  | ★ 必續欄位 | ? | 8 |
| 收款人 ID * | 123456                               | 收放人名爾                    | HONG KONG RECIPIENT NAME                 |    |        |   |   |
| 地址行 1    | 输入地址行 1                              | 收款人 ID<br>收款人銀行          | 123456<br>EAST WEST BANK HONG KONG       |    |        |   |   |
| 地址行 2    | 输入地址行 2                              | 844-72 A 35 M 44 1 12 82 | ABA (電應) 999999992<br>HONG KONG NEW YORK |    |        |   |   |
| 地址行 3    | 输入地址行 3                              | 收款人聯絡資訊                  | E<br>E                                   |    |        |   |   |
| 銀行 *     | EAST WEST BANK HONG KONG - 999999992 |                          | 取消                                       | 編輯 | 提交     |   |   |
| 選項       | 儲存至主要收款人清單                           |                          |                                          |    |        |   |   |
|          | 新增聯絡資訊                               |                          |                                          |    |        |   |   |
|          | <b>1</b> 0079                        | 繼續                       |                                          |    |        |   |   |

收款人將會被添加至範本。在付款明細行,選擇"允許付款時變更"選項。 如果您的收款銀行選擇為 EAST WEST BANK HONG KONG BRANCH,請在"付款明細"項填 寫: EWB-HONG KONG. 點擊"繼續"

| <ul> <li>建立行内電匯範本</li> <li>使用此資面建立新的行內電匯範本。</li> </ul> |                                                                                         |                            | ? 84                                                                                     |
|--------------------------------------------------------|-----------------------------------------------------------------------------------------|----------------------------|------------------------------------------------------------------------------------------|
| 範本資訊                                                   |                                                                                         | * 必填                       | 9412 <b>O</b>                                                                            |
| 総本設用                                                   | ● 使用中 14使用中                                                                             |                            |                                                                                          |
| •乾本名语 *                                                | INTL BOOK EWB_US TO EWB HK                                                              |                            |                                                                                          |
| 付款帳戸▲                                                  | 63291919191 - Test 🔍                                                                    | 預覽行內電匯範本<br>使用此頁面預號行內電匯範本。 | ? ≈                                                                                      |
| 收款人 *                                                  | <b>经</b> 版                                                                              | 範本資訊                       | • ammat 🖨                                                                                |
|                                                        | HONG KONG RECIPIENT NAME<br>1234567                                                     | 懿本政用                       | 使用中                                                                                      |
| 銀行                                                     | EAST WEST BANK(HONG KONG BRANCH)<br>SWIFT (國際) EWBKHKHH<br>INTERNATIONAL FINANCE CENTRE | 鲍本名调                       | INTL BOOK EWB US TO EWB HK                                                               |
| 總本限制                                                   | 2. Solie Hos PLOCK H                                                                    | 收款人                        | 6221919191 - 1681<br>HONG KONG BECIPIENT NAME<br>124567                                  |
| 出稿金額                                                   | • 不設定付款金額                                                                               | 銀行                         | EAST WEST BANKHONG KONG BRANCH)<br>SWIET (BBB) (NIKH-KHM)<br>MITREWATINGKI SIMARY CENTRE |
|                                                        |                                                                                         | 出紙金額                       | 2. SUITE 1108 FLOOR 11<br>不認定計算金編                                                        |
|                                                        | (1) (1) (1) (1) (1) (1) (1) (1) (1) (1)                                                 |                            |                                                                                          |
| 附加資訊                                                   |                                                                                         | 阿切川資計                      | 9                                                                                        |
| 医款人                                                    | <b>把</b> 理题有收款人 建立新收款人 ?                                                                | 傳送者參考<br>收款人參考號            | 不行計算责                                                                                    |
| 建筑学会                                                   | 16許在進行付款時留更                                                                             | 付款明細                       | 九钟聲更<br>EWB-HONG KONG                                                                    |
|                                                        | 输入得送咨约参考验                                                                               |                            | 取引 論研制本 提交的本                                                                             |
|                                                        | 允許在進行付款時還更<br>給入收款人參考號                                                                  |                            |                                                                                          |
| 付款明緻                                                   | た許在進行付款時望更 EWB-HONG KONG                                                                |                            |                                                                                          |
|                                                        |                                                                                         |                            |                                                                                          |
|                                                        | RGH                                                                                     | 影响                         |                                                                                          |

檢閱銀行內電匯範本。確認無誤後,按「提交範本」。

您將看到提交成功的確認信息。

#### 使用範本發起銀行內電匯付款(華美銀行美國至華美銀行香港)

在「範本中心」找到電匯範本,並在下拉式選單中選擇「發起付款」。

|      | Book Wire Template 1 | <b>已核准</b><br>ui.templateCenter.availability.使用中 |                       | 本行電匯 | Test Book Template 1<br>EW BK SMRINO            |      | • |
|------|----------------------|--------------------------------------------------|-----------------------|------|-------------------------------------------------|------|---|
|      | Hong Kong Payment    | <b>已核准</b><br>ui.templateCenter.availability.使用中 | 81000044<br>test 0044 | 本行電匯 | Hong Kong Recipient<br>EAST WEST BANK HONG KONG |      | • |
| 麗示 / | 隱藏資料行                |                                                  |                       |      |                                                 | 編輯範本 | > |
|      |                      | 拒絕 刪除                                            | 核准                    |      | 建立付款                                            | 複製範本 | > |
|      |                      |                                                  |                       |      |                                                 | 建立付款 | > |

輸入電匯金額和起息日後,按「繼續」。 檢閱銀行內電匯資訊。確認無誤後,按「提交付款」。

| 從範本建立行內電匯付款。<br>使用此頁面從範本建立新的行內電匯付款。 | 款                                                                                                    |      |                                 | ? 總助                                                                                                    |                  |
|-------------------------------------|----------------------------------------------------------------------------------------------------|------|---------------------------------|----------------------------------------------------------------------------------------------------|------------------|
| 付款資訊                                |                                                                                                    |      |                                 | * 必項欄位                                                                                                    |                  |
| 範本名稱                                | INTL BOOK EWB_US TO EWB HK                                                                            |      | 在範本中預覽行內電匯<br>使用此預業份款+預費行內電量付款。 | 付款                                                                                                    |                  |
| 金額 *<br>(6日199 *                    | 500<br>08/11/2022                                                                                     |      | 明本名编<br>現中<br>金額                | INTL BOOK EWB, US TO EWB HK<br>63291919191 - Test<br>USD 500.00                                                                                             |                  |
| aurity<br>照率                        | <ul> <li>● 僅限一次</li> </ul>                                                                            | 迴期性  | 儀日期<br>傳送日期<br>授平<br>衣乾人        | 08/11/2022<br>08/11/2022<br>健康一次<br>HONG KONG BECIPIENT NAME                                                                                                |                  |
| 收款人                                 | 收款人 HONG KONG RECIPIENT NAME<br>1234567<br>顯行 EAST WEST BANK(HONG KONG BRANCH)<br>SWIFT (國際) EVBKHKHH |      | 順行                              | 1234567<br>RATI VEST BANK(HONG KONG BRANCH)<br>SWIFT (BBB) EVRIKHKH<br>INTERNATIONAL FINANCE CENTRE<br>2, SUITE 1908 FLOOR 11<br>HONG KONG HONG KONG, CHINA |                  |
|                                     | 2, SUITE 1108 FLOOR 11<br>HONG KONG HONG KONG, CHINA                                                  |      | 附加資訊                            |                                                                                                    |                  |
|                                     |                                                                                                    |      | 行政時間                            | EWB-HONG KONG                                                                                                    |                  |
| 附加資訊                                |                                                                                                    |      |                                 | 4620                                                                                                    | <b>编明付款</b> 经交付款 |
| 付款明細                                | EWB-HONG KONG                                                                                         | RCHI | 制約                              |                                                                                                    |                  |

您也可以設置重複付款。選擇【週期性】選項,然後輸入排程信息。

| 頻率 | ( 催限−次          | ◎ 週期性                                                          |
|----|-----------------|----------------------------------------------------------------|
|    | 週期性排程 *<br>付款次款 | <ul> <li>毎 而退</li> <li>在進一步通知前繼續</li> <li>( 備送 付款總額</li> </ul> |
|    |                 | O 在此日期結束 dd/mm/yyyy                                            |

檢閱銀行內電匯範本。確認無誤後,按「提交付款」。

| ▲ 在範本中預覽行內電匯付款<br>● 明出: 馬爾比爾爾比爾卡爾爾行內電匯付款 |                                                                                                    |  |  |  |  |
|------------------------------------------|----------------------------------------------------------------------------------------------------|--|--|--|--|
| 付款資訊                                     |                                                                                                    |  |  |  |  |
| 鲍本名稱                                     | INTL BOOK EWB_US TO EWB HK                                                                                                    |  |  |  |  |
| 板戸                                       | 63291919191 - Test                                                                                                    |  |  |  |  |
| 金額                                       | USD 500.00                                                                                                    |  |  |  |  |
| 值日期                                      | 08/11/2022                                                                                                    |  |  |  |  |
| 傳送日期                                     | 08/11/2022                                                                                                    |  |  |  |  |
| 频率                                       | 健限一次                                                                                                    |  |  |  |  |
| 收款人                                      | HONG KONG RECIPIENT NAME<br>1234567                                                                                                    |  |  |  |  |
| <b>嬰</b> 行                               | LAST WEST BANKINGNE KANDA BANCH)<br>SWITF (BIBLE PREMISHINH<br>INTERNATIONAL FRANKE'S EXTRE<br>2. SUITE 1186 EXTRE<br>2. SUITE 1186 EXTRE<br>HONG KONG HONE KONG, CHINA |  |  |  |  |
| 附加資訊                                     |                                                                                                    |  |  |  |  |
| 付款明細                                     | EWB-HONG KONG                                                                                                    |  |  |  |  |
|                                          | <b>联闭 编制付款 经交付款</b>                                                                                                    |  |  |  |  |

請注意: 付款請求仍需獲得核准才能進行處理。

1.2 建立銀行內電匯範本(華美銀行美國至華美銀行中國)

| 建立行内電匯範本。     |                               | ? 協助                       |
|---------------|-------------------------------|----------------------------|
| 範本資訊          |                               | 什麼時候使用此範本?<br>當您需要將美元轉帳至華美 |
| 範本啟用          | ● 使用中 ● 非使用中                  | 銀行中國帳戶時(相同實體<br>或公司)       |
| 範本名稱 <b>*</b> | INTL BOOK EWB_US TO EWB_CHINA |                            |
| 付款帳戶 *        | 8009995003 - Test Account     |                            |
| 收款人 *         | <b>批率现有收款人</b> 建立納收款人         | 點選「新建」以添加新<br>的收款人         |
| 範本限制          | 输入载本限制                        |                            |
| 出帳金額          | ○ 不設定付款金額                     |                            |
|               | 設定付款金額(建立付款時可以更改)             |                            |
|               | 設定付款金額(建立付款時無法整更)             |                            |

填寫新建收款人表格後,按「繼續」。 檢閱收款人資訊並按「提交」。

| 建立收款人    |                                         |            | * 必填觸位 ? 🛇                                                                                                    |        |            |
|----------|-----------------------------------------|------------|----------------------------------------------------------------------------------------------------|--------|------------|
| 收款人名蒂 *  | CHINA RECIPIENT NAME                    |            |                                                                                                    |        |            |
| 收款人 ID * | 123456789                               | 預覽收款人      |                                                                                                    |        | * 必续模位 🕜 🛇 |
| 地址行 1    | 输入地址行 1                                 | 收款人名稱      | CHINA RECIPIENT NAME                                                                                                   |        |            |
| 地址行 2    | 输入地址行 2                                 | 收款人 ID     | 123456789                                                                                                    |        |            |
| 地址行 3    | 输入地址行 3                                 |            | EAST WEST BANK (CHINA) LTD<br>SWIFT (調瞭) EWBKCNSH<br>JIN MAO TOWER<br>FLOOR 33 88 CENTURY BOULEVARD<br>SHANGHAI 200121 |        |            |
| 銀行★      | EAST WEST BANK (CHINA) LTD - EWBKCNSH 🤝 | 儲存至主要收款人清單 | 否                                                                                                    |        |            |
| 選項       | 儲存至主要收款人清單<br>新增聯給資訊                    | 收款人制始的建筑   | 否<br>取消                                                                                                    | sett t | ÊÇ         |
|          | म्हल                                    | 题读         |                                                                                                    |        |            |

收款人將會被添加至範本。在付款明細行,選擇"允許付款時變更"選項。 如果您的收款銀行選擇為 EAST WEST BANK (CHINA) LTD,請在"付款明細"項填寫: EWB-CHINA.

#### 點擊"繼續"

檢閱銀行內電匯範本。確認無誤後,按「提交範本」。

| 建立行内電匯範本<br>使用此頁面建立新的行內電匯範本。 |                                                   |        |                              | ? 協助                                                                                                    | 7                    |
|------------------------------|---------------------------------------------------|--------|------------------------------|----------------------------------------------------------------------------------------------------|----------------------|
| 範本資訊                         |                                                   |        |                              | * 必填獨位 🖨                                                                                                    |                      |
| 给本歈用                         | ● 使用中                                             | 1 非使用中 |                              |                                                                                                    |                      |
| 範本名稱 *                       | INTL BOOK EWB_US TO EWB CHINA                     |        |                              |                                                                                                    |                      |
| 付款帳⊨★                        | 63291919191 - Test 💌                              |        | · 預覽行內電匯範本<br>使用此頁面預覽行內電匯範本。 |                                                                                                    |                      |
| 收款人*                         | 移除                                                |        | 範本資訊                         |                                                                                                    |                      |
|                              | CHINA RECIPIENT NAME                              |        | 鲍本畝用                         | 使用中                                                                                                    |                      |
|                              | 123456789                                         |        | 鈴本名稱                         | INTL BOOK EWB_US TO EWB CHINA                                                                                      |                      |
| 銀行                           | EAST WEST BANK (CHINA) LTD<br>SWIFT (開路) EWBKCNSH |        | 付款帳户                         | 63291919191 - Test                                                                                                 |                      |
|                              | JIN MAO TOWER<br>FLOOR 33 88 CENTURY BOULEVARD    |        | 收款人                          | CHINA RECIPIENT NAME<br>123456789                                                                                  |                      |
| 翰本限制                         | SHANGHAI 中國<br>輸入館本限制                             |        | 缀行                           | EAST WEST BANK (CHINA) LTD<br>SWIFT (副砲) EWBKCNSH<br>JIN MAO TOWER<br>FLOOR 33 88 CENTURY BOULEVARD<br>SHANGHAI 中國 |                      |
| 出帳金額                         | ● 不設定付款金額                                         |        | 出版金額                         | 不設定付款金額                                                                                                    |                      |
|                              | 設定付款金額(建立付款時可以更改)                                 |        |                              |                                                                                                    |                      |
|                              | <ul> <li></li></ul>                               |        | 附加資訊                         |                                                                                                    |                      |
|                              |                                                   |        | 傳送咨參考                        | 不允許變更                                                                                                    |                      |
|                              |                                                   |        | 收款人參考验                       | 不允許變更                                                                                                    |                      |
| 附加資訊                         |                                                   |        | 付款明细                         | 允許變更<br>EWB-CHINA                                                                                                  |                      |
| 國款人                          | 選擇現有收款人建立新收款人                                     | 0      |                              | R.                                                                                                    | 19 <b>编码的本 地名纳</b> 本 |
| 脘翼等患                         | 允許在進行付款時變更                                        |        |                              |                                                                                                    |                      |
|                              | 输入伸送者的参考验                                         |        |                              |                                                                                                    |                      |
|                              |                                                   |        |                              |                                                                                                    |                      |
|                              | 输入收款人參考號                                          |        |                              |                                                                                                    |                      |
|                              |                                                   |        |                              |                                                                                                    |                      |
| 付款明細                         |                                                   |        |                              |                                                                                                    |                      |
|                              |                                                   |        |                              |                                                                                                    |                      |
|                              |                                                   |        |                              |                                                                                                    |                      |
|                              |                                                   | 取消     | 题模                           |                                                                                                    |                      |

#### 如果您的收款銀行選擇為 EAST WEST BANK CHINA - 888888884 - ABA (Wire),

| 建立收款人    |                                                        | * 必         | <b>埃湖位 <table-cell> 🛇</table-cell></b>    |       |        |      |   |    |
|----------|--------------------------------------------------------|-------------|-------------------------------------------|-------|--------|------|---|----|
| 收款人名福 *  | CHINA RECIPIENT NAME                                   |             |                                           |       |        |      |   |    |
| 收款人 ID * | 987654                                                 | [           |                                           |       |        |      |   |    |
| 地址行 1    | 输入地址行 1                                                | 預赚收款人       |                                           |       |        | * 心填 | 魀 | 28 |
| 地址行 2    | 输入地址行 2                                                | 收款人名稱       | CHINA RECIPIENT NAM                       | E     |        |      |   |    |
|          |                                                        | -<br>收款人 ID | 987654                                    |       |        |      |   |    |
| 地址行 3    | 输入地址行 3                                                | 收款人銀行       | EAST WEST BANK CHIN<br>ABA (電圧) 888888884 | A     |        |      |   |    |
| 銀行 *     | EAST WEST BANK CHINA - 8888888884 - ABA ( $\heartsuit$ | 使存至主要收款人演图  | SHANGHAI CALIFORNI.                       | 4     |        |      |   |    |
| 選項       | 儲存至主要收款人清單                                             | 收款人聯網續訊     | 否                                         |       |        |      |   |    |
|          | 新道明納論通訊                                                |             | _                                         | RUN   | 1019   | 197  |   |    |
|          | ROM                                                    |             |                                           | AUH . | 1997-1 | BEX  | · |    |
|          | 40019                                                  |             |                                           |       |        |      |   |    |

在付款明細行,選擇"允許付款時變更"選項並填寫: EWB-CHINA. 點擊"繼續"

| 附加資訊         |                                             | • |
|--------------|---------------------------------------------|---|
| 國欽人          |                                             |   |
| <b>学考察</b> 指 | <ul> <li>              れ其在度信付整時業更</li></ul> |   |
| 村款和加速        | ▼ StitCEE打打动场级面<br>EVIS-CHINA               |   |

# 檢閱銀行內電匯範本。確認無誤後,按「提交範本」。

| 行 預覽行內電匯範本<br>(明此頁面預號行內電匯範本。 |                                                                                                    |
|------------------------------|----------------------------------------------------------------------------------------------------|
| 範本資訊                         |                                                                                                    |
| 鲍本歈用                         | 使用中                                                                                                    |
| 範本名稱                         | INTL BOOK EWB_US TO EWB CHINA                                                                                        |
| 付款帳戶                         | 63291919191 - Test                                                                                                   |
| 收款人                          | CHINA RECIPIENT NAME<br>123456789                                                                                    |
| 顯行                           | EAST WEST BANK (CHINA) LTD<br>SWIFT (國際) EVREKCNSH<br>JIM MAQ TOWER<br>FLOOR 33 83 ECRIVITY BOULEVARD<br>SHANGHAI 中國 |
| 出稿金額                         | 不設定付款金額                                                                                                    |
|                              |                                                                                                    |
| 附加資訊                         |                                                                                                    |
| 傳送者參考                        | 不允许望更                                                                                                    |
| 收款人參考號                       | 不允許變更                                                                                                    |
| 付款明細                         | 允許聲更<br>EWB-CHINA                                                                                                    |
|                              | 取消 論問她本 经交施本                                                                                                    |

您將看到提交成功的確認信息。

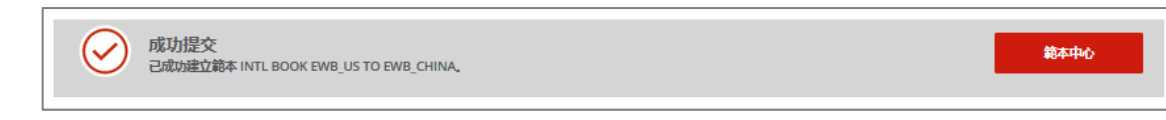

#### 使用範本發起銀行內電匯付款(華美銀行美國至華美銀行中國) 在「範本中心」找到電匯範本,並在下拉式選單中選擇「發起付款」。

| - |     | INTL BOOK EWB_US TO EWB_CHIN<br>INTL BOOK EWB_US TO EW | JA<br>已核准<br>ui.templateCenter.availability.使用中  | 8009995003<br>Test Account | 本行電匯 | CHINA RECIPIENT NAM<br>EAST WEST BANK CHINA | E        |   |
|---|-----|--------------------------------------------------------|--------------------------------------------------|----------------------------|------|---------------------------------------------|----------|---|
|   |     | Hong Kong Payment                                      | <b>己校性</b><br>ui.templateCenter.availability.使用中 | 81000044<br>test 0044      | 本行電匯 | Hong Kong Recipient<br>EAST WEST BANK HONG  | 編輯範本     | > |
|   |     | Book Wire Template 1                                   | <b>己核准</b><br>ui.templateCenter.availability.使用中 | 80355662<br>test act 5662  | 本行電匯 | Test Book Template 1<br>EW BK SMRINO        | 模製範本     | > |
|   | 殿示/ | 臺灣資料行                                                  |                                                  |                            |      |                                             | 建立付款     | > |
|   |     |                                                        | iewe nowa                                        | 核准                         | 建立的  | 譈                                           | <b>Ш</b> |   |

輸入電匯金額和起息日,按「繼續」。 檢閱銀行內電匯資訊。確認無誤後,按「提交付款」。

| · 從範本建立行內電匯付款。<br>使用此頁面從範本建立新的行內電匯付款。 | 款                                                 |     |                                 | ? 📾                                                                                       |                  |
|---------------------------------------|---------------------------------------------------|-----|---------------------------------|-------------------------------------------------------------------------------------------|------------------|
| 付款資訊                                  |                                                   |     |                                 | * 必填欄位 😑                                                                                  |                  |
| 範本名稱                                  | INTL BOOK EWB_US TO EWB CHINA                     |     | 在範本中預覽行內電阻<br>使用此頁面從載本預賬了內電量付款。 | 付款                                                                                        |                  |
| 振声                                    | 63291919191 - Test                                |     | 付款資訊                            |                                                                                           |                  |
| 金額 *                                  | 输入金額                                              |     | 18/*                            | 63291919191 - Test                                                                        |                  |
| (直口淵) ★                               | 08/11/2022                                        |     | 金統                              | USD 500.00<br>08/11/2022                                                                  |                  |
| 频率                                    | ● 僅限-次                                            | 回期性 | 傳送日期<br>频率                      | 08/11/2022<br>個現一次                                                                        |                  |
| 收款人                                   | CHINA RECIPIENT NAME<br>123456789                 |     | 物飲人                             | CHINA RECIPIENT NAME<br>123456789<br>EAST WEST BANK (CHINA) LTD<br>SWIRT GERMIN PARK/CNSH |                  |
| 銀行                                    | EAST WEST BANK (CHINA) LTD<br>SWIFT (國際) EWBKCNSH |     |                                 | JIN MAG TOWER<br>FLOOR 33 BE CENTURY BOULEVARD<br>SHANGHAI CHINA                          |                  |
|                                       | FLOOR 33 88 CENTURY BOULEVARD<br>SHANGHAI CHINA   |     | 附加資訊                            |                                                                                           |                  |
|                                       |                                                   |     | 17803688                        | EWB-CHINA                                                                                 |                  |
| 附加資訊                                  |                                                   |     | 在還如時約世                          | 2                                                                                         |                  |
| 付款明細                                  | EWB-CHINA                                         |     |                                 | N2A                                                                                       | <b>编制行政</b> 建交付款 |
|                                       |                                                   |     |                                 |                                                                                           |                  |
|                                       |                                                   | 取消  | 淵道                              |                                                                                           |                  |
|                                       |                                                   |     |                                 |                                                                                           |                  |

您將看到提交成功的確認信息。

|  | ريم<br>عم | 功提交<br>助建立付款 4AL881PHIX、總額 500.00 USD. | 付款中心 |
|--|-----------|----------------------------------------|------|
|--|-----------|----------------------------------------|------|

請注意:付款請求仍需獲得核准才能進行處理。

#### 建立國際電匯範本(美國境內美元帳戶至港幣活期存款帳戶) 如需建立國際電匯範本,請在「付款中心」的「建立電匯範本」類別中選擇「國際電匯」。

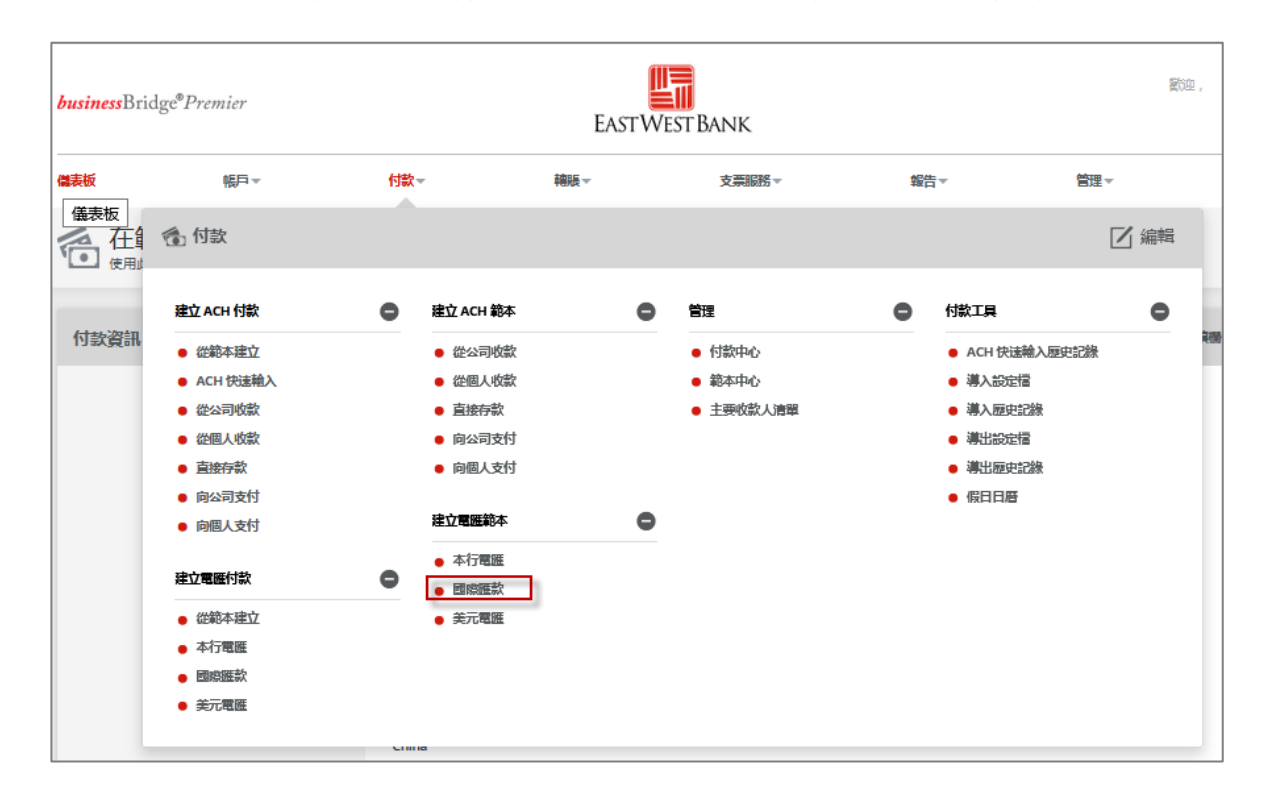

 使用國際電匯範本從華美銀行美元帳戶轉帳至外幣活期存款帳戶 (貨幣:美元對任意華美銀行提供的外幣)

2.1 建立華美銀行美元帳戶至港幣活期存款帳戶的國際電匯範本

| 🗻 建立國際匯款範本                           |                              | <b>7</b> 6786            |
|--------------------------------------|------------------------------|--------------------------|
| <ul> <li>使用此頁面建立新的國際匯款範本。</li> </ul> |                              | 什麼時候使用此範本?               |
| 範本資訊                                 |                              | 當您需要從華美銀行美元帳戶向           |
| 範本說用                                 | ● 使用中 目 非使用中                 | 外幣活期存款帳戶轉帳時(相同<br>實體或公司) |
| 範本名稱 *                               | DOMESTIC EWB_US TO FCDDA_HKD | _                        |
| 付款帳戶*                                | 8009995003 - Test Account 🤝  |                          |
| 收款人 *                                |                              | 點選「新建」以添加新               |
| 範本限制                                 | GHS Ghanaian Cedi            | 的收款人                     |
|                                      | HKD 港幣                       |                          |
| 出版金額                                 | HUF 匈牙利福林                    |                          |
|                                      | IDR 印度尼西亞盧比                  |                          |
|                                      | ILS 以色列新說克爾                  |                          |
| 收款人貨幣 *                              | 運取貨幣                         | 從清單中選擇收款幣種               |

#### 填寫新建收款人表格。隨後,點選【完整銀行列表】選擇銀行信息

| 建立收款人          |                         |                | * 必填欄位                                       |                                       |          |               |         |
|----------------|-------------------------|----------------|----------------------------------------------|---------------------------------------|----------|---------------|---------|
| 收款人名禰 *        | 输入收款人名福                 | 搜尋完整銀行列表       |                                              |                                       |          |               | 00      |
| 收款人 ID 類型 *    | 收款人 ID 類型               | 銀行代碼           | 銀行名稱                                         | 城市                                    |          | 國家/地區         | 4623    |
| 收款人 ID *       | 輸入收款人 ID                | ewbkus66<br>   | 输入股行名相 # # # # # # # # # # # # # # # # # # # | ===================================== | 城市 ▲     | 選択國家/地區       | (預)     |
| 地址行 1 <b>*</b> | 输入地址行 1                 | EAST-WEST BANK | SWIFT (圖際)                                   | EWBKUS66                              | PASADENA | UNITED STATES | 選取      |
| 地址行 2 🗙        | 輸入地址行 2                 | PASADENA 91101 |                                              |                                       |          |               | ■示 10 ▼ |
| 地址行 3          | 輸入地址行 3                 | _              |                                              | <b>1</b> 17                           | ä        |               |         |
| 銀行 *           | ○ 選取來遊濤單                | 輸入含銀行代碼的銀行資訊   |                                              |                                       |          |               |         |
|                |                         | 首選舉行列表 完整取行清   | Ψ.                                           |                                       |          |               |         |
| 選項             | 儲存至主要收款人清單              |                |                                              |                                       |          |               |         |
|                | 97198(9)483 <u>2</u> 83 | 取済 総論          |                                              |                                       |          |               |         |

您將看到已選定銀行信息。按「繼續」,檢閱收款人信息,並按「提交」。

| 建立收款人       |                                                                                         |            | * 必续覆位 🛛 🔇             |                 |   |
|-------------|-----------------------------------------------------------------------------------------|------------|------------------------|-----------------|---|
| 收款人名爾 *     | EWBUS FCDDA                                                                             | -          |                        |                 |   |
|             |                                                                                         | 預覽收款人      |                        | * 必填欄位 ?        | 8 |
| 收款人 ID 類型 * | NESK.                                                                                   | r<br>      |                        |                 |   |
| 收款人 ID *    | 123999123                                                                               | 收款人名稠      | EWBUS FCDD             |                 |   |
|             |                                                                                         | 收款人 ID 類型  | 帳號                     |                 |   |
| 地址行 1 *     | 123 MAIN ST                                                                             | 收款人 ID     | 12399123               |                 |   |
|             | LOS ANGELE, CA                                                                          | 地址行 1      | 123 MAIN ST            |                 |   |
|             |                                                                                         | 地址行 2      | LOS ANGELES, CA        |                 |   |
| 地址行 3       | 触入地址行 3                                                                                 | 銀行代碼類型     | SWIFT (國際) EWBKUS66    |                 |   |
| 銀行 *        | ● 選取來遊清單 () 絶                                                                           | 銀行名稱入      | EAST-WEST BANK         |                 |   |
|             | - Ű                                                                                     | 地址行 1      | N. LOS ROBLES AVENUE   |                 |   |
|             | 終発                                                                                      | 地址行 3      | PASADENA UNITED STATES |                 |   |
|             |                                                                                         | 儲存至主要收款人清單 | 否                      |                 |   |
|             | EAST-WEST BANK<br>SWIFT (國際) EWBKUS66<br>N. LOS ROBLES AVENUE<br>PASADENA UNITED STATES | 收款人聯絡資訊    | 否                      |                 |   |
| 選項          | 儲存至主要收款人清單                                                                              |            | HX:                    | 済 <b>編和 授</b> 交 |   |
|             | 新增聯絡資訊                                                                                  |            |                        |                 |   |
|             |                                                                                         |            |                        |                 |   |
|             | 取消                                                                                      | 擬續         |                        |                 |   |
|             |                                                                                         |            |                        |                 |   |

系統將顯示範本信息。按「繼續」。 檢閱範本。確認無誤後,按「提交範本」。

| 編輯外匯電匯範本<br>在本頁面編編外医電匯範本. |                                                                                           |                           | ① 查看歷史記錄 ? 協助                                                                             |                   |
|---------------------------|-------------------------------------------------------------------------------------------|---------------------------|-------------------------------------------------------------------------------------------|-------------------|
| 範本資訊                      |                                                                                           |                           | • 2941111 😑                                                                               |                   |
| 籍本啟用                      | <b>○</b> 使用中                                                                              | 非使用中                      |                                                                                           |                   |
| 範本名概*                     | DOMSTIC EWB US TO FCDDA HKD                                                               |                           |                                                                                           |                   |
| 付款帳戶 *                    | 8009995003 - Test Account                                                                 | → 預覽外匯電匯範本                |                                                                                           | ① 章章型史记述 2 984    |
| 收款人。                      | Bak                                                                                       | ▲ 在本質回預発外運電運動本,<br>新本:※18 |                                                                                           |                   |
|                           | EWBUS FCDD<br>12399123<br>123 MAIN ST<br>LOS ANGELES, CA                                  | 10/4/月233<br>約7款円<br>熱本名場 | 健周中<br>Domstic EWB US TO FCDDA HKD                                                        | · EARE            |
| 調料                        | EAST-WEST BANK<br>SWIFT (BBB) ENBIKUS66<br>N. LOS ROBLES AVENUE<br>PASADENA UNITED STATES | 行動通道<br>電電人               | 8009995003 - Test Account<br>EW8US FCDD<br>12399123<br>123 MAIN ST<br>LOS ANGELES, CA     |                   |
| 箱本規制                      | 輸入總本限制                                                                                    | 98f5                      | EAST-WEST BANK<br>SWIFT (BBB) EWEKUS66<br>N. LOS ROBLES AVENUE<br>DASADENA LINITED STATES |                   |
| 31462088                  | <ul> <li>不設定付款金額</li> <li>設定付款金額 (建立付款時可以更改)</li> </ul>                                   | 出版金統<br>你就人场没             | 大部定付款金統<br>HKD                                                                            |                   |
|                           | 設定付款金額(建立付款時無法提更)                                                                         | 附加資訊                      |                                                                                           | •                 |
| 收款人錄幣。                    | HKD 港幣                                                                                    | <b>佛运告录专</b><br>付款和66     | 大許編集<br>允許編集<br>DOOV TRANSFER                                                             |                   |
| 时力口油就去引                   |                                                                                           |                           |                                                                                           |                   |
| RED'A                     |                                                                                           |                           | 854                                                                                       | 1 164995# 125395# |
|                           |                                                                                           | 0                         |                                                                                           |                   |
| <b>3</b> 名由代3時30月         | 新型中国語了<br>新型要收錄行                                                                          |                           |                                                                                           |                   |
| 影考察研                      | ・ 九許在進行付款時限更                                                                              |                           |                                                                                           |                   |
|                           | 輸入局送者的學考就                                                                                 |                           |                                                                                           |                   |
| 行才做次明白細                   | た 許在進行 対 款時 課 更 BOOK TRANSFER                                                             | <b>H</b>                  |                                                                                           |                   |
| 倾送害至接收害资源                 |                                                                                           |                           |                                                                                           |                   |
|                           |                                                                                           |                           |                                                                                           |                   |
|                           |                                                                                           |                           |                                                                                           |                   |

#### 您將看到提交成功的確認信息。

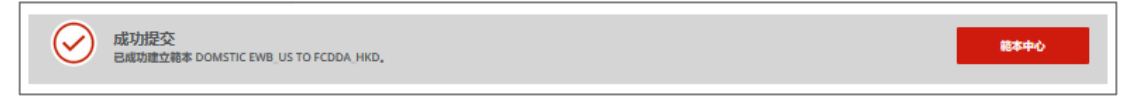

#### 使用範本發起電匯付款(華美銀行美國帳戶至港幣活期存款帳戶) 在「範本中心」找到電匯範本,並在下拉式選單中選擇「發起付款」。

| DOMSTIC EWB_US TO FCDDA_HKD<br>DOMSTIC EWB_US TO FCDD | <b>已核惟</b><br>ui.templateCenter.availability.使用中 | 8009995003<br>Test Account | 國際匯款 | EWBUS FCDD<br>EAST-WEST BANK                    |      |   |
|-------------------------------------------------------|--------------------------------------------------|----------------------------|------|-------------------------------------------------|------|---|
|                                                       | <b>已終惟</b><br>ui.templateCenter.availability.使用中 | 8313090277<br>CNH_FCDDA    | 國際匯款 | CHINA COMPANY AAA<br>EAST WEST BANK (CHINA) LTD | 編輯範本 | > |
|                                                       | <b>已核性</b><br>ui.templateCenter.availability.使用中 | 124356789<br>FCDDA_HKD     | 國際匯款 | EWB HK COMPANY AAA<br>EAST WEST BANK            | 複製範本 | > |
|                                                       | <b>已約准</b><br>ui.templateCenter.availability.使用中 | 124356789<br>FCDDA_HKD     | 國際匯款 | template 2<br>'AACHENER' GRUNDVERMOEGE          | 建立付款 | > |

輸入電匯金額和起息日,並按「繼續」。 檢閱國際電匯付款範本。確認無誤後,按「提交付款」。

| 付款資訊         |                                              |            |          |                                       | • estativiz 🖨                                                                           |                  |          |
|--------------|----------------------------------------------|------------|----------|---------------------------------------|-----------------------------------------------------------------------------------------|------------------|----------|
| 範本名稱         | DOMETIC US TO FCDDA                          |            |          |                                       |                                                                                         |                  |          |
| 付款帳戶         | Account 44                                   |            |          |                                       |                                                                                         |                  |          |
| 金朝*          | 輸入金額                                         |            |          |                                       |                                                                                         |                  |          |
| 金額問題         | ○ 出版金額                                       | (          |          | ▲ 預覽使用範本發起的夕<br>■ 2+東京時時時は3月2007年5月5日 | ·匯電匯付款<br><sup>31.</sup>                                                                |                  | ? 📾      |
| 收款人          | HK Recipient<br>99001234                     |            |          | 付砍資訊                                  |                                                                                         |                  | • 0997 🕒 |
|              | 333 kawlong<br>HongKong                      |            |          | 8768                                  | DOMSTIC EWE US TO FCDDA H                                                               | K0               |          |
| 1917         | BANK OF AMERICA N.A. HONG KONG               |            |          | Hibian                                | 8009995003 - Sky Cash Account                                                           |                  |          |
|              | SWIFT (國際) BOFAHKHXEMG<br>BANK AMERICA TOWER |            |          | 人現金額                                  | 2319.56 HKD (calculated)                                                                |                  |          |
|              | FLOOR 2 12 HARCOURT ROAD                     |            |          | 全级标准                                  | 出版金額                                                                                    |                  |          |
|              | HONG KONG HONG KONG, CHINA                   |            |          | 收款人                                   | EWBUS FCDD<br>12399123                                                                  |                  |          |
| 收款人貨幣        | AUD                                          |            |          |                                       | 123 MAIN ST<br>LOS ANGELES, CA                                                          |                  |          |
| 医布           |                                              | ○ 約定判率     |          | 编行                                    | EAST-WEST BANK<br>SWIFT ( B) EWERUSSE<br>N. LOS ROBLES AVENUE<br>PASADENA UNITED STATES |                  |          |
|              |                                              |            |          | 收益人發展                                 | =KD                                                                                     |                  |          |
|              | 取得該主                                         |            |          | 50                                    | 福建车                                                                                     |                  |          |
|              |                                              |            |          | *                                     | 1 HKD = 0.12933505 USD                                                                  |                  |          |
| 时力口論確當れ      |                                              |            |          | 附加資訊                                  |                                                                                         |                  | ٥        |
|              |                                              |            |          | 付款時期                                  | BOOK TRANSFER                                                                           |                  |          |
| 佝送吉蒙考        | 输入绚迷者的参考就                                    |            |          | 付款日期                                  |                                                                                         |                  | ٥        |
| 付款次用時间       | BOOK TRANSFER                                |            | <b>H</b> | (BE16)                                | 19/10/2022                                                                              |                  |          |
|              |                                              |            |          | 伸送用線                                  | 17/10/2022                                                                              |                  |          |
| 付款日期         |                                              |            |          | 24                                    | · · · · · · · · · · · · · · · · · · ·                                                   |                  |          |
|              |                                              |            |          |                                       |                                                                                         | 1077 (State) 122 |          |
| 值日期 *        | dd/mm/yyyy                                   | 111 取得付款日期 |          |                                       |                                                                                         |                  |          |
|              |                                              |            | l        |                                       |                                                                                         |                  |          |
| <b>翁</b> 率 * | ○ 僅限—次                                       |            |          |                                       |                                                                                         |                  |          |
|              |                                              |            |          |                                       |                                                                                         |                  |          |
|              |                                              |            |          |                                       |                                                                                         |                  |          |
|              |                                              | 取功用        |          |                                       |                                                                                         |                  |          |
|              |                                              |            |          |                                       |                                                                                         |                  |          |
|              |                                              |            |          |                                       |                                                                                         |                  |          |
|              |                                              |            |          |                                       |                                                                                         |                  |          |
| 1            |                                              |            |          |                                       |                                                                                         |                  |          |

您將看到提交成功的確認信息。

成功提交 已成功建立付款 D6GGQSD112, 總額 500.00 USD.

請注意:付款請求仍需獲得核准才能進行處理。

#### 建立國際電匯範本(美國境內港幣活期存款帳戶至華美銀行美國)

3. 使用國際電匯從外幣帳戶轉帳至華美銀行美國帳戶

(貨幣: 任意華美銀行提供的外幣對美元)

3.1 建立美國境內港幣活期存款帳戶至華美銀行美國的國際電匯範本

| 建立國際匯款範本<br>使用此東國建立新的國際國家第本。<br>総本資訊  | ● 使用中                            | 什麼時候使用此範本?<br>當您需要將外幣活期存款帳戶的<br>外匯轉帳至華美銀行美元帳戶時<br>(相同實體或公司) |
|---------------------------------------|----------------------------------|-------------------------------------------------------------|
| · · · · · · · · · · · · · · · · · · · | DOMSTIC FROM FCDDA_HKD TO EWB_US |                                                             |
| 收款人 *<br>約末10時1                       | 選擇現有收款人 建立新收款人                   | 點選「新建」以添加新<br>的收款人                                          |
| 出版金額                                  |                                  |                                                             |
|                                       | ○ 設定付款金額(建立付款時無法提票)              |                                                             |
| 收款人錢幣 *                               | USD 笑元 從清                        | 單中選擇收款幣種                                                    |

填寫新建收款人表格。隨後,點選「完整銀行清單」並選擇「EWBKUS66」。 選擇 EWBKUS66。

| 建立收款人       |                | 首選銀行列表               |           |            | 8     |
|-------------|----------------|----------------------|-----------|------------|-------|
| 收款人名福 *     | ABC COMPANY    | 銀行名稱 🔺               | 銀行代碼 🔺    | 銀行代碼類型 🔺   | 行動    |
| 收款人 ID 類型 * | (E3)           | 1ST COLONIAL COMM    | 031207869 | ABA (編選)   | 選取    |
| 收款人 ID *    | 900900         | EAST-WEST BANK       | EWBKUS66  | SWIFT (國際) | 温取    |
| 地址行 1 *     | 123 MAIN ST    |                      | 222020204 | ADA (1999) | 20100 |
| 地址行 2 *     | LOS ANGELE, CA | EW DR SMIRINO        | 322070361 |            | 1834X |
| 地址行 3       | 輸入地址行 3        |                      | 103       |            |       |
| 眼行 *        | ○ 通数來源清單       | 🔷 輸入含銀行代碼的銀行資訊       |           |            |       |
|             |                |                      |           |            |       |
|             |                | <b>苦選銀行列表</b> 完整銀行清單 |           |            |       |

您將看到已選定銀行的信息。按「繼續」,檢閱收款人信息,並按「提交」。

| what has a second second second second second second second second second second second second second second se |                                                    |            |                        |    |        |   |   |
|----------------------------------------------------------------------------------------------------|----------------------------------------------------|------------|------------------------|----|--------|---|---|
| 建立收款人                                                                                                    |                                                    | 預覽收款人      |                        |    | ★ 必靖欄位 | ? | ⊗ |
| 收款人名锡 *                                                                                                    | ABC COMPANY                                        | 收款人名爾      | ABC Company            |    |        |   |   |
| 校款人 ID 類型 *                                                                                                    | 帳號                                                 | 收款人 ID 類型  | NESE.                  |    |        |   |   |
|                                                                                                    |                                                    | 收款人 ID     | 900900                 |    |        |   |   |
| 收款人 ID *                                                                                                    | 900900                                             | 地址行 1      | 123 MAIN ST            |    |        |   |   |
| 地址行 1 *                                                                                                    | 123 MAIN ST                                        | 地址行 2      | LOS ANGELES, CA        |    |        |   |   |
|                                                                                                    |                                                    | 銀行代碼類型     | SWIFT (國際) EWBKUS66    |    |        |   |   |
| 地址行 2 *                                                                                                    | LOS ANGELE, CA                                     | 銀行名稱       | EAST-WEST BANK         |    |        |   |   |
| 地址行 3                                                                                                    | 输入地址行 3                                            | 地址行 1      | N. LOS ROBLES AVENUE   |    |        |   |   |
|                                                                                                    |                                                    | 地址行 3      | PASADENA UNITED STATES |    |        |   |   |
| 銀行 *                                                                                                    | ○ 道取來源清單                                           | 儲存至主要收款人清單 | 否                      |    |        |   |   |
|                                                                                                    | USAR<br>EAST-WEST BANK<br>SWIFT (BIRD) EVORUSES    | 收款人勝納資訊    | 西                      | 約時 | レ      |   |   |
|                                                                                                    | PASADENA UNITED STATES                             |            |                        |    |        |   |   |
| 選項                                                                                                    | <ul> <li>● 儲存至主美收款人達單</li> <li>● 新燈聯絡資訊</li> </ul> | P73 #14    | _                      |    |        |   |   |
|                                                                                                    |                                                    |            |                        |    |        |   |   |

#### 系統將顯示範本信息。按「繼續」。

| 編輯外匯電匯範本<br>]在本頁面偏衡外匯電匯第本。 |                                                                                         |                          | 540                      |
|----------------------------|-----------------------------------------------------------------------------------------|--------------------------|--------------------------|
| 本資訊                        |                                                                                         | <ul> <li>必須限位</li> </ul> |                          |
| 能本敘用                       | ○ 使用中                                                                                   |                          |                          |
| 籍本名相                       | DOMESTIC FROM FCDDA HKD TO EWB US                                                       |                          |                          |
| 付款帳户                       | • 124356789 - FCDDA HKD                                                                 |                          |                          |
| 收款人                        | - B78                                                                                   |                          |                          |
|                            | ABC COMPANY<br>909900<br>123 Mun ST<br>LOS ANGELE, CA                                   |                          |                          |
| 調行                         | EAST-WEST BANK<br>SWIFT (BITDE KWRUSGG<br>N. LOS ROUES AVENUE<br>PASADENA UNITED STATES |                          |                          |
| 能本限制                       | 能入稿本指制                                                                                  |                          |                          |
| 出版金額                       | ○ 不說是付款金額                                                                               | Rithni2sta               |                          |
|                            | 2. 設定付款金額(建立付款時可以應改)                                                                    | P12/014 2014             |                          |
|                            | 2022日就金額(建立付款時期法提更)                                                                     | 國款人                      | 温师府有改正人 建立新改武人 ?         |
| 收款人貨幣                      | • USD 美元                                                                                | 窗由代碼說明                   | 前增中國旅行                   |
|                            |                                                                                         |                          | 新增续收额行                   |
| 加減的                        |                                                                                         | 参考资况                     | た許在進行付款時變更               |
| 國款人                        |                                                                                         |                          | 能入细送音的影响就                |
| 踏由代地說明                     | 05/00+5208/7                                                                            | 付款网络                     |                          |
|                            | 新聞表文部行                                                                                  |                          |                          |
|                            | 允许在進行对款時報要<br>輸入場送告約多考號                                                                 | 間途害至接收害貨訊                |                          |
| 付款时间提                      | ★ 大汗石進行付款時提更                                                                            |                          | <b>北川 和幼校本 <u>東京</u></b> |
| 後送支関連の支持な                  |                                                                                         |                          |                          |
| HALE BRITCH BALL           | 07944346375                                                                             |                          |                          |
|                            |                                                                                         |                          | 1                        |
|                            | RECIPI PERSON                                                                           | 844 <b>HEMA</b>          |                          |

| 檢閱範本。確認無調                   | <b>吴後,按「提交範本」</b>                                                                        |    |
|-----------------------------|------------------------------------------------------------------------------------------|----|
| 通 預覽外匯電匯範本<br>在本頁面預覽外匯電匯範本。 | ④ 查看歷史記録                                                                                 | 協助 |
| 範本資訊                        | * 必須腐位                                                                                   |    |
| 範本啟用                        | 健用中                                                                                      |    |
| 範本名稱                        | DOMESTIC FROM FCDDA HKD TO EWB US                                                        |    |
| 付款帳戶                        | 124356789 - FCDDA_HKD                                                                    |    |
| 收载人                         | ABC COMPANY<br>900000<br>123 MAIN ST<br>LOS ANGELE, CA                                   |    |
| 銀行                          | EAST-WEST BANK<br>SWIFT (國際) EVVRKUSG6<br>N. LOS ROBLES AVENUE<br>PASADENA UNITED STATES |    |
| 出帳金額                        | 不設定付款金額                                                                                  |    |
| 收款人貸幣                       | USD                                                                                      |    |
| 附加資訊                        | e                                                                                        |    |
| 傳送者參考                       | 允許鉴更                                                                                     |    |
| 付款明細                        | 允許撤更<br>BOOK TRANSFER EWB US ACCT                                                        |    |
|                             | <b>取活 编档的本 提交的本</b>                                                                      |    |

您將看到提交成功的確認信息。

| $\odot$ | 成功提交<br>已咸功建立籍本 DOMESTIC FROM FCDDA_HKD TO EWB_US。 | 能本中心 |
|---------|----------------------------------------------------|------|

#### 使用範本發起電匯付款(美國境內港幣活期存款帳戶至華美銀行美國)

在「範本中心」找到電匯範本,並在下拉式選單中選擇「發起付款」。

|                        | •                                                | -                           |      |                                                 |      |   |
|------------------------|--------------------------------------------------|-----------------------------|------|-------------------------------------------------|------|---|
| DOMESTIC FROM FCDDA_HK | 已核准<br>ul.templateCenter.availability.使用中        | 92800009<br>Test Fake FCDDA | 國際匯款 | ABC COMPANY<br>EAST-WEST BANK                   |      | • |
|                        | <b>已核准</b><br>ul.templateCenter.availability.使用中 | 81000044<br>test 0044       | 國際匯款 | FCDDA ACCOUNT HKD<br>EAST-WEST BANK             | 編輯範本 | > |
|                        | <b>已核准</b><br>ui.templateCenter.availability.使用中 | 8009995003<br>Test Account  | 國際匯款 | EWBUS FCDD<br>EAST-WEST BANK                    | 複製範本 | > |
|                        | <b>已核准</b><br>ui.templateCenter.availability.使用中 |                             | 國際匯款 | CHINA COMPANY AAA<br>EAST WEST BANK (CHINA) LTD | 建立付款 | > |

輸入金額。 選擇匯率。

- 標準匯率: 選擇該選項後, 按「獲取匯率」即可查看匯率。
- 協定匯率:請致電外匯部獲取合約編號和匯率。
  - o 選擇協定匯率選項
  - o 輸入合約編號
  - o 輸入協定匯率
  - o 按「計算」
  - o 查看兌換率

| 從範本中建立國際匯款<br>使用此頁面從第4建立新的國際匯款付款。 | 讨款                                                                                        | ? 📾      |
|-----------------------------------|-------------------------------------------------------------------------------------------|----------|
| 付款資訊                              |                                                                                           | * 必填稠位 🕒 |
| 龍本名稱                              | DOMESTIC FROM FCDDA_HKD TO EWB_US                                                         |          |
| 付款帳戶                              | 124356789 - FCDDA_HKD                                                                     |          |
| 金額 *                              | 500.00                                                                                    |          |
| 金額類型                              | <ul> <li>○ 出版</li> <li>○ 入帳</li> </ul>                                                    |          |
| 收款人                               | ABC COMPANY<br>900900<br>123 MAIN ST<br>LOS ANGELE, CA                                    |          |
| 錄行                                | EAST-WEST BANK<br>SWIFT (1007) EWBKUS66<br>N. LOS ROBLES AVENUE<br>PASADENA UNITED STATES |          |
| 收款人貨幣                             | USD                                                                                       |          |
| 置率                                | 標準率         O 約定利率                                                                        |          |
|                                   | 合約编號 * 1234                                                                               |          |
|                                   | 約定判率* 8.077                                                                               |          |
|                                   | 21W                                                                                       |          |
|                                   | 轉換 500.00 HKD = 61.90 USD                                                                 |          |
|                                   |                                                                                           |          |

輸入「起息日」,並按「繼續」。

| 付款日期  | 0                                         |
|-------|-------------------------------------------|
| 值日期 * | 02/04/2021                                |
| 频率*   | <ul> <li>● 個限一次</li> <li>● 週期性</li> </ul> |
|       |                                           |
|       | 46.79                                     |

#### 檢閱電匯付款信息。確認無誤後,按「提交付款」。

| · 預覽使用範本發起的外<br>在本東東明時後用範本發起的外區電區付 | 匯電匯付款<br>m.                                                                           | ?      | 他动 |
|------------------------------------|---------------------------------------------------------------------------------------|--------|----|
| 付款資訊                               |                                                                                       | 必须保险 ( | 0  |
| 他本名福                               | DOMESTIC FROM FCDDA HKD TO EWB US                                                     |        |    |
| 何款嗎ー                               | 124356789 - FCDDA_HKD                                                                 |        |    |
| 金額                                 | HKD 300.00                                                                            |        |    |
| 入场金額                               | 37.64 USD (calculated)                                                                |        |    |
| 金融樂型                               | 出稿金額                                                                                  |        |    |
| 10日人                               | AIIC COMPANY<br>900500<br>123 MAIN ST<br>LOS ANGELE, CA                               |        |    |
| 銀行                                 | EAST-WEST BANK<br>SWIFT 創題。EVEKUSS6<br>N. LOS ROBLES AVENUE<br>PASADENA UNITED STATES |        |    |
| 收款人貨幣                              | USD                                                                                   |        |    |
| 置采                                 | 899<br>7                                                                              |        |    |
| Ŧ                                  | 1 USD = 7.96923858 HKD                                                                |        |    |
|                                    |                                                                                       |        |    |
| 附加資訊                               |                                                                                       | (      | 0  |
| 付款明期                               | BOOK TRANSFER EWB US ACCT                                                             |        |    |
| 付款日期                               |                                                                                       | (      | 0  |
| 体日期                                | 17(10/0002                                                                            |        |    |
| 傳送日期                               | 17/10/2022                                                                            |        |    |
| 海中                                 | 傳服一次                                                                                  |        |    |
|                                    |                                                                                       |        |    |
|                                    | erre (cro#14) etc.130                                                                 |        |    |
|                                    |                                                                                       |        |    |
|                                    |                                                                                       |        |    |
|                                    |                                                                                       |        |    |

您將看到提交成功的確認信息。

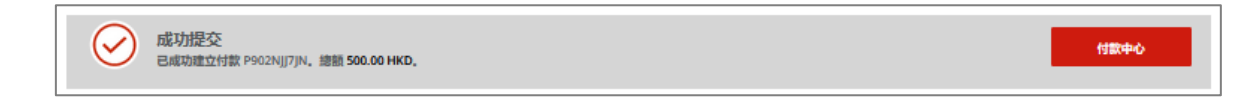

請注意: 付款請求仍需獲得核准才能進行處理。

#### 建立國際電匯範本(美國境內人民幣活期存款帳戶至華美銀行美國)

3.2 使用國際電匯範本將外匯從外幣帳戶轉帳至華美銀行美國帳戶

建立美國境內人民幣活期存款帳戶至華美銀行美國的國際電匯範本 填寫範本信息,並按「繼續」。

| 項寫 <b>軋</b> 本信息,亚孩           | (   耀網 」 。                           | 什麼時候使用此範本?<br>當您需要將外幣活期存款帳戶中 |
|------------------------------|--------------------------------------|------------------------------|
| 建立國際匯款範本<br>使用此頁面建立新的國際國際第本。 |                                      | 的外匯轉帳至華美銀行美元帳戶<br>時(相同實體或公司) |
| 範本資訊                         |                                      |                              |
| 範本啟用                         | ● 使用中 ● 非使用中                         |                              |
| 範本名碼 *                       | DOMESTIC FROM FCDDA_CNH TO EWB_US    |                              |
| 付款帳戶 *                       | 98765431 - FCDDA_CNH 🗸               |                              |
| 收款人 *                        |                                      | 選「新建」以添加新<br>收款人             |
| 範本限制                         | 輸入総本限制                               |                              |
| 出概金額                         | • 不說定付款金額                            |                              |
|                              | 設定付款金額(建立付款時可以更改)                    |                              |
|                              | 說定付款金額(建立付款時無法聖趣)                    |                              |
| 收款人提幣 *                      | USD 美元                               |                              |
| 附加資訊                         | 從清單口                                 | ●選擇收款幣種                      |
| 匯款人                          | 選擇與約收款人 建立納收款人 ?                     |                              |
| 踏由代碼說明                       | 新道中國銀行                               |                              |
|                              | 新增绘收跟行                               |                              |
| 参考演訊                         | ▶ 九軒在進行付款時編更<br>输入傳送者的參考就            |                              |
| 付款明細                         | た好在進行付款時頃更 BOOK TRANSFER EWB US ACCT |                              |
| 傳送者至接收者資訊                    | 新19窗1R                               |                              |
|                              | 取消制能的本                               | 5a                           |

#### 填寫新建收款人表格。隨後,點選「完整銀行清單」並選擇「EWBKUS66

| 建立收款人       |                     |                   |           | * 必填欄位 🛛 🔇 |    |   |
|-------------|---------------------|-------------------|-----------|------------|----|---|
|             |                     | 首選銀行列表            |           |            |    | ⊗ |
| 收款人名锡 *     | ABC COMPANY         | 銀行名稱 🔺            | 銀行代碼 🔺    | 銀行代碼頻型 🔺   | 行動 |   |
| 牧款人 ID 類型 ★ | 帳號                  | 1ST COLONIAL COMM | 031207869 | ABA (電置)   | 選取 |   |
| 收款人 ID *    | 12345               | EAST-WEST BANK    | EWBKUS66  | SWIFT (置際) | 選取 |   |
| 地址行 1 *     | ABC STREET          | EW BK SMRINO      | 322070381 | ABA (電置)   | 選取 |   |
| 地址行 2 *     | ABC CITY, ABC STATE |                   |           | 10A        |    |   |
| 地址行 3       | 输入地址行 3             |                   |           |            |    |   |
| 假行 *        |                     | 🔷 輸入含銀行代碼的銀       | 行資訊       |            |    |   |
|             |                     |                   |           |            |    |   |
|             |                     | 首選銀行列表            | 完整銀行清單    |            |    |   |
|             |                     |                   |           |            |    |   |

您將看到已選定銀行的信息。按「繼續」,檢閱收款人信息,並按「提交」。

| 建立收款人       |                                                                                         |            | * 必填攔位 🕜 🔇                                |                                       |
|-------------|-----------------------------------------------------------------------------------------|------------|-------------------------------------------|---------------------------------------|
| 收款人名瑞 *     | ABC COMPANY                                                                             | 預覽收款人      |                                           | <ul> <li>★ 砂填模位</li> <li>②</li> </ul> |
| 收款人 ID 類型 * | 帳號                                                                                      | 收款人名瑞      | ABC COMPANY                               |                                       |
| 收款人 ID ★    | 12345                                                                                   | 收款人 ID 類型  | 帳號                                        |                                       |
|             | 10.0 00000                                                                              | 收款人 ID     | 12345                                     |                                       |
| 地址行1*       | ABC STREET                                                                              | 地址行 1      | ABC STREET                                |                                       |
| 地址行 2 *     | ABC CITY, ABC STATE                                                                     | 地址行 2      | ABC CITY, ABC STATE                       |                                       |
| ####### 3   | (m) 3. (m)+1/二 3                                                                        | 銀行代碼類型     | SWIFT (國際) EWBKUS66                       |                                       |
| AB4617 3    | REARING 3                                                                               | 銀行名稱       | EAST-WEST BANK                            |                                       |
| 銀行 *        | ○ 道取來源清單 ○ 輸                                                                            | 地址行 1      | N. LOS ROBLES AVENUE                      |                                       |
|             |                                                                                         | 地址行 3      | PASADENA UNITED STATES                    |                                       |
|             | 移除                                                                                      | 儲存至主要收款人清單 | 否                                         |                                       |
|             | EAST-WEST BANK<br>SWIFT (國際) EWBKUS66<br>N. LOS ROBLES AVENUE<br>PASADENA UNITED STATES | 收款人聯絡資訊    | en an an an an an an an an an an an an an | 偏調 捕交                                 |
| 邂項          | 儲存至主要收款人清單                                                                              |            |                                           |                                       |
|             | 新增聯始資訊                                                                                  | 804        |                                           |                                       |

系統將顯示範本信息。按「繼續」。 檢閱國際電匯範本。確認無誤後,按「提交範本」。

| 編輯外匯電匯範本<br>在本自國編明外匯電區範本。 |                                                                                          |                          |              | ▲ 查看歷史記錄 ? 協助                                                 |                        |          |
|---------------------------|------------------------------------------------------------------------------------------|--------------------------|--------------|---------------------------------------------------------------|------------------------|----------|
| 範本資訊                      |                                                                                          |                          |              | * 必续撤位 🖨                                                      |                        |          |
| \$8#e009                  | <ul> <li>○ 使用中</li> <li>○ 非使用中</li> </ul>                                                | þ                        |              |                                                               |                        |          |
| <b>袉本名祝</b> *             | DOMESTIC FROM FCDDA_CNH TO EWB_US                                                        |                          |              |                                                               |                        |          |
| 付款時间。                     | 98765431 - FCDDA_CNH                                                                     | 行 預覽外匯電匯<br>在本頁面預覽外匯電匯載本 | 範本<br>≠.     |                                                               |                        |          |
| 8歳人*                      | 878                                                                                      | 範本資訊                     |              |                                                               |                        | * 必续缩位 🕒 |
|                           | ABC COMPANY<br>12345<br>ABC STREET<br>ABC CITY, ABC STATE                                |                          | 鲍本啟用<br>翰本名祸 | 使用中<br>DOMESTIC FROM FCDDA CNH TO EWB L                       | JS                     |          |
| 歸行                        | EAST-WEST BANK<br>SWIFT (BBR) EVBRUSGE<br>N. LOS ROBLES AVENUE<br>PASADENA UNITED STATES |                          | 收款人          | ABC COMPANY<br>12345<br>ABC STREET<br>ABC CITY, ABC STATE     |                        |          |
| 第四本 (語音)                  | 8点入书5本书初始j                                                                               |                          | 銀行           | EAST-WEST BANK<br>SWIFT (國際) EWBKUS66<br>N. LOS ROBLES AVENUE | B                      |          |
| 出版金額                      | ○ 不設定付款金額                                                                                |                          | 出版会額         | PASADENA UNITED STATES                                        |                        |          |
|                           | 設定付款金額(建立付款時可以更改)                                                                        |                          | 收款人貨幣        | USD                                                           |                        |          |
|                           | 設定付款金額(建立付款時無法提更)                                                                        |                          |              |                                                               |                        |          |
| 收款人識證*                    | USD 美元                                                                                   | 附加資訊                     |              |                                                               |                        | ٥        |
|                           |                                                                                          |                          | 傳送者參考        | 允許撤更                                                          |                        |          |
| PHI力口論配合N                 |                                                                                          |                          | 付款明細         | 允許變更<br>BOOK TRANSFER EWB US ACCT                             |                        |          |
| 國款人                       |                                                                                          |                          |              |                                                               | 9721 (eliment 19.000-t |          |
| 路由代過說明                    | 新增中國耕行                                                                                   |                          |              |                                                               | AND MEANT MEANT        |          |
|                           | 新出资权利于                                                                                   |                          |              |                                                               |                        |          |
| 命考试部                      | <ul> <li>允许在進行打款時證更<br/>輸入時送者的參考號</li> </ul>                                             |                          |              |                                                               |                        |          |
| 行意动明朝                     | たけ在進行対数時提更 BOOK TRANSFER EWB US ACC1                                                     | Ð                        |              |                                                               |                        |          |
| 传送吉至接收吉润研                 |                                                                                          |                          |              |                                                               |                        |          |
|                           | 808                                                                                      | 用的结本                     | 224          |                                                               |                        |          |

# 您將看到提交成功的確認信息。

| 成功提交<br>已成功建立稿本 DOMESTIC FROM FCDDA_CNH TO EWB_US, | 籍本中心 |
|----------------------------------------------------|------|
|----------------------------------------------------|------|

在「範本中心」找到電匯範本,並在下拉式選單中選擇「發起付款」。

| · · · · | OMESTIC FROM FCDDA_CNH TO EWB_US<br>DOMESTIC FROM FCDDA_CN | 已核准<br>ui.templateCenter.availability.使用中        | 98765431<br>FCDDA_CNH      | 國際匯款 | ABC COMPANY<br>EAST-WEST BANK       |      | • |
|---------|------------------------------------------------------------|--------------------------------------------------|----------------------------|------|-------------------------------------|------|---|
|         |                                                            | <b>已核准</b><br>ui.templateCenter.availability.使用中 | 124356789<br>FCDDA_HKD     | 國際匯款 | ABC COMPANY<br>EAST-WEST BANK       | 編編範本 | > |
|         |                                                            | 已核准<br>ui.templateCenter.availability.使用中        | 81000044<br>test 0044      | 國際匯款 | FCDDA ACCOUNT HKD<br>EAST-WEST BANK | 複製範本 | > |
|         |                                                            | <b>己核准</b><br>ui.templateCenter.availability.使用中 | 8009995003<br>Test Account | 國際匯款 | EWBUS FCDD<br>EAST-WEST BANK        | 建立付款 | > |

# 輸入金額。

選擇匯率。

- 標準匯率: 選擇該選項後, 按「獲取匯率」即可查看匯率。
- 協定匯率:請致電外匯部獲取合約編號和匯率。
  - o 選擇協定匯率選項
  - o 輸入合約編號
  - o 輸入協定匯率
  - o 按「計算」
  - o 查看兌換率

| 他範本中建立國際匯款(<br>使用此頁面從範本建立新的國際匯款付款。 | 対款                                                                                        | ? 協助   |
|------------------------------------|-------------------------------------------------------------------------------------------|--------|
| 付款資訊                               |                                                                                           | * 8480 |
| 總本名稱<br>付款帳戶                       | DOMESTIC FROM FCDDA. CNH TO EWB. US<br>98765431 - FCDDA. CNH                              |        |
| 金额*                                | 800.00                                                                                    |        |
| 金額類型                               | <ul> <li>&gt; ±₩</li> <li>&gt; λ₩</li> </ul>                                              |        |
| 收款人                                | ABC COMPANY<br>12345<br>ABC STREET<br>ABC CITY, ABC STATE                                 |        |
| 旗行                                 | EAST-WEST BANK<br>SWIFT (1000) EVBKUSG6<br>N. LOS ROBLES AVENUE<br>PASADENA UNITED STATES |        |
| 收款人貨幣                              | USD                                                                                       |        |
| 医辛                                 | ○ 標準本 ○ 約定利率                                                                              |        |
|                                    | 合約編號* 1234                                                                                |        |
|                                    | 的定利率 * 7.031                                                                              |        |
|                                    | 2198                                                                                      |        |
|                                    | 時時 800.00 CNH = 113.78 USD                                                                |        |

按「獲取起息日」以進行選擇。按「繼續」。

| 附加資訊         | 0                                         |
|--------------|-------------------------------------------|
| 傳送者參考        | 输入确送者的多考验                                 |
| 付款明細         | BOOK TRANSFER EWB US ACCT                 |
| 付款日期         | 0                                         |
| 值日期 <b>*</b> | 17/10/2022 取得找日編                          |
| 频率 *         | <ul> <li>● 僅限-次</li> <li>○ 週期性</li> </ul> |
|              | RC/FI Salat                               |
|              |                                           |

#### 檢閱電匯付款信息。確認無誤後,按「提交付款」。

| 行 預覽使用範本發起的外間<br>在本頁面預覽使用範本發起的外匯電匯付款 | 匯電匯付款<br>1.                                                                           | ? 協助     |
|--------------------------------------|---------------------------------------------------------------------------------------|----------|
| 付款資訊                                 |                                                                                       | * 必填穩位 🕒 |
| 範本名稱                                 | DOMESTIC FROM FCDDA CNH TO EWB US                                                     |          |
| 付款帳戶                                 | 98765431 - FCDDA_CNH                                                                  |          |
| 金額                                   | CNH 3,000.00                                                                          |          |
| 入帳金額                                 | 401.54 USD (calculated)                                                               |          |
| 金額類型                                 | 出版金額                                                                                  |          |
| 收款人                                  | ABC COMPANY<br>12345<br>ABC STREET<br>ABC CITY, ABC STATE                             |          |
| 銀行                                   | EAST-WEST BANK<br>SWIFT 國際 EVVEKUS66<br>N. LOS ROLES AVENUE<br>PASADENA UNITED STATES |          |
| 收款人貨幣                                | USD                                                                                   |          |
| 匯率                                   | 標準率                                                                                   |          |
| 率                                    | 1 USD = 7.47119171 CNH                                                                |          |
| 附加資訊                                 |                                                                                       | •        |
| 付款明細                                 | BOOK TRANSFER EWB US ACCT                                                             |          |
| 付款日期                                 |                                                                                       | 0        |
| (±CH)                                |                                                                                       |          |
|                                      | 17/10/2022                                                                            |          |
| 1号达口府)                               | 17/10/2022                                                                            |          |
| 54.0k                                |                                                                                       |          |
|                                      | RC271 (68891/52) (520-112)                                                            |          |
|                                      |                                                                                       |          |

您將看到提交成功的確認信息。

| $\oslash$ | 成功提交<br>已咸功建立付载 15WNOSSEQH, 總額 800.00 CNH, | 付款中心 |
|-----------|--------------------------------------------|------|
|           |                                            |      |

#### 請注意:付款請求仍需獲得核准才能進行處理。

建立外幣活期存款帳戶間的國際電匯範本(日元對日元)

3.3 使用國際電匯範本在日元活期存款帳戶間的轉帳(貨幣:相同外幣)

建立日元活期存款帳戶間的國際電匯範本

輸入範本名稱,選擇付款帳戶和收款幣種,並點選「新建」添加新的收款人。

| 建立國際匯款範本<br>使用此軍國建立新的國際應款第本。 |                                   |          |               | 什麼時候使用此<br>當您需要將相同<br>幣活期存款帳戶 | : <b>範本</b> ?<br>]的幣種<br> 轉帳3 | •<br>重從一個外<br>至另一個外 |
|------------------------------|-----------------------------------|----------|---------------|-------------------------------|-------------------------------|---------------------|
| 範本資訊                         |                                   |          |               | 幣帳戶(相同實                       | 體或公                           | 23)                 |
| 龍本啟用                         | <b>●</b> 使用中                      | )非使用中    |               |                               |                               |                     |
| 範本名碼 *                       | DOMESTIC FCDDA, JPY TO FCDDA, JPY |          |               |                               |                               |                     |
| 付款帳戸★                        | 150151 - FCDDA JPY                |          |               |                               |                               |                     |
| 段款人 *                        | 選擇現有收款人 建立新收款人                    | <u> </u> | 點選            | としていた。<br>「新建」添加新<br>1まし      |                               |                     |
| 範本限制                         | 輸入花本現制                            |          | н уч <b>у</b> |                               |                               |                     |
| 出帳金額                         | ○ 不設定付款金額                         |          |               |                               |                               |                     |
|                              | 設定付款金額(建立付款時可以更改)                 |          |               |                               |                               |                     |
|                              | 設定付款金額(建立付款時無法提更)                 |          |               |                               |                               |                     |
| 收款人貨幣 *                      | јрү ⊟≂ ▽                          |          | 從清單           | 中選擇收款幣種                       |                               |                     |

填寫新建收款人表格。隨後,點選「偏好銀行清單」並選擇「EWBKUS66」。

| 建立收款人       |                            | * 必填欄位 🕜 🛇        |           |            |       |   |
|-------------|----------------------------|-------------------|-----------|------------|-------|---|
| 收款人名稠 *     | JAPANESE YEN FCDDA ACCOUNT | 首選銀行列表            |           |            |       | ⊗ |
| 收款人 ID 類型 * | 機就 · · ·                   | 銀行名稱 🔺            | 銀行代碼 🔺    | 銀行代碼類型 🔺   | 行動    |   |
| 收款人 ID *    | 23456                      | 1ST COLONIAL COMM | 031207869 | ABA (電置)   | 選取    |   |
| 地址行 1 *     | 123 ABC STREET             | EAST-WEST BANK    | EWBKUS66  | SWIFT (國際) | 温取    |   |
| 地址行 2 *     | ABC CITY, ABC STATE        | EW BK SMRINO      | 322020381 | ABA (SETT) | 20180 |   |
| 地址行 3       | 输入地址行 3                    | EVI BR SMRINO     | 322070381 | ADM (HELE) | 20147 |   |
| 眼行 *        | ○ 過取來源演員                   |                   | RCA       |            |       |   |
|             | 論選進行列表 宛陵                  | 銀行油廠              |           |            |       |   |
| 選項          | 儲存至主要收款人演單                 |                   |           |            |       |   |
|             | 新增帶給資訊                     |                   |           |            |       |   |
|             | RCH .                      | 42.4              |           |            |       |   |

| 檢閱收款人信息, | 並按 | 「提交」 | 0 |  |
|----------|----|------|---|--|
|          |    |      |   |  |

| 預覽收款人      | * 240au                    |  |  |  |  |  |  |
|------------|----------------------------|--|--|--|--|--|--|
| 收款人名福      | JAPANESE VEN FCDDA ACCOUNT |  |  |  |  |  |  |
| 收款人 ID 類型  | 板號                         |  |  |  |  |  |  |
| 收款人 ID     | 23456                      |  |  |  |  |  |  |
| 地址行 1      | 123 ABC STREET             |  |  |  |  |  |  |
| 炮址行 2      | ABC CITY, ABC STATE        |  |  |  |  |  |  |
| 銀行代碼類型     | SWIFT (國際) EWBKU566        |  |  |  |  |  |  |
| 銀行名稱       | EAST-WEST BANK             |  |  |  |  |  |  |
| 地址行 1      | N. LOS ROBLES AVENUE       |  |  |  |  |  |  |
| 地址行 3      | PASADENA UNITED STATES     |  |  |  |  |  |  |
| 儲存至主要收款人清單 | R                          |  |  |  |  |  |  |
| 收款人聯絡資訊    | R                          |  |  |  |  |  |  |
|            | ND:新 编制 拼交                 |  |  |  |  |  |  |

系統將顯示範本信息。按「繼續」。 檢閱電匯範本。確認無誤後,按「提交範本」。

| 編輯外匯電匯<br>在本頁面编制外匯電匯第 | 範本<br>*. |                                                                                             |     |          | Ę                          | D 查看歷史記錄 ? 協助                                                                                                    |                     |                                                |
|-----------------------|----------|---------------------------------------------------------------------------------------------|-----|----------|----------------------------|----------------------------------------------------------------------------------------------------|---------------------|------------------------------------------------|
| 範本資訊                  |          |                                                                                             |     |          |                            |                                                                                                    |                     |                                                |
|                       | 範本啟用     | ● 使用中                                                                                       |     |          |                            |                                                                                                    |                     |                                                |
|                       | 箱本名册*    | DOMESTIC FCDDA JPY TO FCDDA JPY                                                             |     |          |                            |                                                                                                    |                     |                                                |
|                       | 付款帳戶・    | un rau 30151 - FCDDA JPY                                                                    | -   |          |                            |                                                                                                    |                     |                                                |
|                       | 收款人*     | 8702                                                                                        |     | · 預覽外匯電  | )匯範本<br>≉,                 |                                                                                                    |                     | <u>1</u> ===:::::::::::::::::::::::::::::::::: |
|                       |          | JAPANESE YEN FCDDA ACCOUNT<br>23456<br>123 ABC STREET<br>ABC CITY, ABC STATE                |     | 範本資訊     |                            |                                                                                                    |                     | • 2 <b>東南位</b> 〇                               |
|                       | 銀行       | EAST-WEST BANK<br>SWRTT (BEIRD) EWBKUSS66<br>N. LOS ROBLES AVENUE<br>PASADENA UNITED STATES |     |          | 载本政用<br>範本名兩<br>(1約18年)    | 使用中<br>DOMESTIC FCDDA JPY TO FCDDA                                                                                                | х, је у             |                                                |
|                       | 箱本限制     | 能入轮本限制                                                                                      |     |          | 收款人                        | JAPANESE YEN FCDDA ACCOUN<br>23456                                                                                                | т                   |                                                |
|                       | 出版金額     |                                                                                             |     |          | 眼行                         | LIS AGC STREET<br>ABC CITY, ABC STATE<br>EAST-WEST BANK<br>SWIFT (間瞭) EWBKUSGG<br>N. LOS ROBLES AVENUE<br>PASADENA LINITED STATES |                     |                                                |
|                       |          | 設定付款金額(建立付款時無法提更)                                                                           |     |          | 出稿金額                       | 不設定付款金額                                                                                                    |                     |                                                |
|                       | 收款人貨幣    | JPY 日元                                                                                      | -   |          | 收款人资格                      | JPY                                                                                                    |                     |                                                |
| 5/4±07.00±+11         |          |                                                                                             |     | 附加資訊     |                            |                                                                                                    |                     | •                                              |
| PE2 ON MILETY         | 國款人      |                                                                                             |     |          | 偏迷者 <del>李</del> 老<br>付款明细 | 不允許變更                                                                                                    |                     |                                                |
|                       | 該由代碼說明   |                                                                                             | 9   |          |                            | BOOK TRANSFER                                                                                                    |                     |                                                |
|                       |          | 新四時收却形式                                                                                     |     |          |                            |                                                                                                    | 1509 1604194 150404 |                                                |
|                       | 多考算訊     | 允许在進行付款時變更<br>輸入傳送者的影考號                                                                     |     |          |                            |                                                                                                    |                     |                                                |
|                       | 付款明細     | 允许在進行付款時能更<br>BOOK TRANSFER                                                                 | 2   | <b>0</b> |                            |                                                                                                    |                     |                                                |
| 伪送客                   | 至接收者資訊   | 新世族訊                                                                                        |     |          |                            |                                                                                                    |                     |                                                |
|                       |          |                                                                                             | 10月 | R0648*   | 104                        |                                                                                                    |                     |                                                |
|                       |          |                                                                                             |     |          |                            |                                                                                                    |                     |                                                |

#### 您將看到提交成功的確認信息。

| $\oslash$ | 成功提交<br>已成功建立稿本 DOMESTIC FCDDA JPY TO FCDDA JPY。 | 能本中心 |
|-----------|--------------------------------------------------|------|
|           |                                                  |      |

使用範本發起電匯付款(美國境內日元活期存款帳戶至日元活期存款帳戶)

在「範本中心」找到電匯範本,並在下拉式選中選擇「發起付款」。

| DOMESTIC FCDDA JPY TO | <b>已核准</b><br>ui.templateCenter.availability.使用中 | FCDDA_JPY              | 國際國款 | JAPANESE YEN FCDDA ACC<br>EAST-WEST BANK |      | • |
|-----------------------|--------------------------------------------------|------------------------|------|------------------------------------------|------|---|
|                       | <b>已核准</b><br>ul.templateCenter.availability.使用中 | CNH_FCDDA              | 國際匯款 | EWB US COMPANY ABC<br>EAST-WEST BANK     | 编辑范本 | > |
|                       | <b>已核准</b><br>ui.templateCenter.availability.使用中 | 98765431<br>FCDDA_CNH  | 國際國款 | ABC COMPANY<br>EAST-WEST BANK            | 複製範本 | > |
| -                     | 已核准<br>ul.templateCenter.availability.使用中        | 124356789<br>FCDDA_HKD | 國際國款 | ABC COMPANY<br>EAST-WEST BANK            | 建立付款 | > |

輸入電匯金額。按「獲取起息日」生成日期。 按「繼續」。檢閱電匯信息。確認無誤後,按「提交付款」。

| 使用範本發起外匯電匯<br>在本頁面使用範本發起新的外匯電匯付款。 | 付款                                          |                                        |                       |                    | ?                                                                                        | 1994 - 1994 - 1994 - 1994 - 1994 - 1994 - 1994 - 1994 - 1994 - 1994 - 1994 - 1994 - 1994 - 1994 - 1994 - 1994 - |
|-----------------------------------|---------------------------------------------|----------------------------------------|-----------------------|--------------------|------------------------------------------------------------------------------------------|----------------------------------------------------------------------------------------------------|
| 付款資訊                              |                                             |                                        | 預覽使用範本<br>在本頁國預算使用範本報 | 發起的外華電話            | 匯電匯付款                                                                                    | ?*                                                                                                    |
|                                   |                                             |                                        | 付款資訊                  |                    |                                                                                          | • 必項限位                                                                                                    |
| 範本名稱                              | DOMESTIC FCDDA JPY TO FCDDA JPY             |                                        |                       | 約本名荷               | DOMESTIC FCDDA JPY TO FCDDA JPY                                                          |                                                                                                    |
| 付款帳戶                              | 151 - JPY_FCDDA_0151                        |                                        |                       | 付款稿户               | 0151 - JPY_FCDDA_0151                                                                    |                                                                                                    |
| 金額 *                              | 5,000.00                                    |                                        |                       | <b>金田</b><br>(111) | (PY 5,000.00                                                                             |                                                                                                    |
|                                   |                                             |                                        |                       | 收款人                | JAPANESE YEN FCDDA ACCOUNT                                                               |                                                                                                    |
| 金額類型                              | ○ 出帳金額                                      |                                        |                       |                    | 23456<br>123 ABC STREET<br>ABC CITY, ABC STATE                                           |                                                                                                    |
| 收款人                               | JAPANESE YEN FCDDA ACCOUNT<br>23456         |                                        |                       | 操行                 | EAST WEST BANK<br>SWIFT (回動) EWERUISEE<br>N. LOS ROBLES AVENUE<br>PASADENA UNITED STATES |                                                                                                    |
|                                   | 123 ABC STREET<br>ABC CITY, ABC STATE       |                                        |                       | 收款人資幣              | јРҮ                                                                                      |                                                                                                    |
| 銀行                                | EAST-WEST BANK                              |                                        | 84 hn 3510            |                    |                                                                                          | -                                                                                                    |
|                                   | SWIFT (國際) EWBKUS66<br>N. LOS ROBLES AVENUE |                                        | 2000 BLIL             |                    |                                                                                          |                                                                                                    |
|                                   | PASADENA UNITED STATES                      | N                                      | 付お日期                  | 何款明證               | BOOK TRANSFER                                                                            |                                                                                                    |
| 收款人貨幣                             | јрү                                         | 3                                      | 19 84 14 140          |                    |                                                                                          | <u> </u>                                                                                                    |
|                                   |                                             |                                        |                       | 備日期                | 19/10/2022                                                                               |                                                                                                    |
| 附加資訊                              |                                             |                                        |                       | 授業                 | ·····································                                                    |                                                                                                    |
|                                   |                                             |                                        |                       |                    |                                                                                          |                                                                                                    |
| 付款明細                              | BOOK TRANSFER                               |                                        |                       |                    | <b>RGH</b>                                                                               | 编制制度                                                                                                    |
| 付款日期                              |                                             |                                        |                       |                    | C                                                                                        |                                                                                                    |
| 信曰期 *                             | 19/10/2022                                  | 1111 111111111111111111111111111111111 | 款日期                   |                    |                                                                                          |                                                                                                    |
|                                   |                                             |                                        |                       |                    |                                                                                          |                                                                                                    |
| <b>頻率</b> *                       | ● 僅限一次                                      | / 週期性                                  |                       |                    |                                                                                          |                                                                                                    |
|                                   |                                             |                                        |                       |                    |                                                                                          |                                                                                                    |
|                                   |                                             | 取消                                     | 500                   | l.                 |                                                                                          |                                                                                                    |
|                                   |                                             |                                        |                       |                    |                                                                                          |                                                                                                    |

您將看到提交成功的確認信息。

| 成功提交         付款中心           已成功建立付款 BOBCIMBIDY, 總額 5,000.00 JPY,         付款中心 |  | $\oslash$ | 成功提交<br>已咸功建立付款 BOBCIMBIDY。總額 <b>5,000.00 JPY。</b> | 付款中心 |
|-------------------------------------------------------------------------------|--|-----------|----------------------------------------------------|------|
|-------------------------------------------------------------------------------|--|-----------|----------------------------------------------------|------|

請注意:付款請求仍需獲得核准才能進行處理。

建立國際電匯範本(人民幣活期存款帳戶至香港)

**3.4** 華美銀行美國客戶可使用國際電匯範本從外幣帳戶轉帳至華美銀行香港或華美銀行中國的 外幣帳戶(貨幣:限港幣或人民幣,相同外幣)

| 建立國際匯款範本<br>使用此東面建立新的國際匯新第本,<br>範本資訊   | ● 使用中                                                                                                    | 什麼時候使用此範本?<br>當您需要將人民幣從人民幣<br>活期存款帳戶轉帳至華美銀<br>行香港帳戶時(相同實體或<br>公司) |
|----------------------------------------|----------------------------------------------------------------------------------------------------|-------------------------------------------------------------------|
| 総本名碼。<br>付款帳戶。<br>收款人。<br>税本期制<br>出補金額 | INTL WIRE FCDDA_CNH TO HK_BENE         98765431 - FCDDA_CNH         選擇與有效款人         建立新校款人         建立新校款人         加速時以有效款人         建立新校款人         加速時以常知         第 的收票         約定付款金額         設定付款金額 (建立付款時期以更為)         設定付款金額 (建立付款時期法提獎) | 所建」以添加<br>次人                                                      |
| 收款人資幣 *                                | CNH China Yuan 從清單中選擇                                                                                                    | 收款幣種                                                              |

建立人民幣活期存款帳戶至華美銀行香港的國際電匯範本

#### 填寫新建收款人表格。隨後,點選「完整銀行清單」並選擇「EWBKHKHH

| 建立收款人       |                           |                                                                                        |                | * 必填欄位 🕐   | 8       |                  |         |
|-------------|---------------------------|----------------------------------------------------------------------------------------|----------------|------------|---------|------------------|---------|
| 收款人名福 *     | EWB HONG KONG BENEFICIARY | 搜尋完整銀行列表                                                                               |                |            |         |                  | 0 0     |
| 校款人 ID 類型 * | 極波                        | IR行代編<br>EWBKHKHH                                                                      | 兼行名碼<br>輸入銀行名柄 | 城市<br>输入城市 |         | 國家/地區<br>這取國家/地區 | → 放谷    |
| 收款人 ID *    | 123456654                 | 銀行名稿 🔺                                                                                 | 銀行代碼類型▲        | 銀行代碼 🔺     | 城市 🔺    | 國家/地區▲           | 行動      |
| 地址行 1 *     | 123 ABC ST                | EAST WEST BANK     B FINANCE STREET     TWO INTERNATIONAL FINANCE CENTRE F     CENTRAL | SWIFT (1997)   | ЕШВКНКНН   | CENTRAL | HONG KONG, CHINA | 350     |
|             |                           |                                                                                        |                |            |         |                  | 職示 10 🔻 |
| 地址行 2 *     | ABC CITY, ABC STATE       | -                                                                                      |                | RCH        |         |                  |         |
| 地址行 3       | 输入地址行 3                   |                                                                                        |                |            | -       |                  |         |
| 銀行*         | ○ 送取來源演單                  | 輸入含銀行代碼的銀                                                                              | 行資訊            |            |         |                  |         |
|             | _                         |                                                                                        |                |            |         |                  |         |
|             |                           | 首選銀行列表                                                                                 | 完整銀行清單         |            |         |                  |         |
| 選項          | 儲存至主要收款人清單                |                                                                                        |                |            |         |                  |         |
|             | 新增幣給資訊                    |                                                                                        |                |            |         |                  |         |
|             |                           |                                                                                        |                |            |         |                  |         |
|             |                           | NC/H                                                                                   | 総論             |            |         |                  |         |
|             |                           |                                                                                        |                |            |         |                  |         |

您將看到已選定銀行的信息。按「繼續」,檢閱收款人信息,並按「提交」。

| 建立收款人     |                                                                                    | . Attends     |                                    |
|-----------|------------------------------------------------------------------------------------|---------------|------------------------------------|
|           |                                                                                    | 預覽收款人         | * 必填開位 🕜 😒                         |
| 收款人名稠 *   | EWB HONG KONG BENEFICIARY                                                          |               |                                    |
|           | 4514                                                                               | 收款人名福         | EWB HONG KONG BENEFICIARY          |
| 校款人 ID 類型 | 52299                                                                              | 收款人 ID 類型     | 機械                                 |
| 收款人 ID *  | 123456654                                                                          | 收款人 ID        | 123456654                          |
| 地址行 1 *   | 123 ABC ST                                                                         | 炮址行 1         | 123 ABC ST                         |
| #bb#= 2 ◆ | ARC CITY ARC STATE                                                                 | <b>地</b> 址行 2 | ABC CITY, ABC STATE                |
| ASALLI -  |                                                                                    | 銀行代碼類型        | SWIFT (國際) EWBKHKHH                |
| 地址行 3     | 输入地址行 3                                                                            | 銀行名稱          | EAST WEST BANK                     |
| 銀行 *      | ○ 這取來源演單 ○ 輸入含銀行代碼的銀行                                                              | 地址行 1         | 8 FINANCE STREET                   |
|           |                                                                                    | 炮址行 2         | TWO INTERNATIONAL FINANCE CENTRE F |
|           | 828                                                                                | 地址行 3         | CENTRAL HONG KONG, CHINA           |
|           | EAST WEST BANK<br>SWIFT (國際) EWBKHKHH                                              | 儲存至主要收款人清單    | R                                  |
|           | 8 FINANCE STREET<br>TWO INTERNATIONAL FINANCE CENTRE F<br>CENTRAL HONG KONG, CHINA | 收款人聯絡資訊       | a                                  |
| 選項        | 儲存至主要收款人清單                                                                         |               | 1028 (A11) HQ                      |
|           | 新燈聯絡資訊                                                                             |               |                                    |
|           |                                                                                    |               |                                    |
|           | 878                                                                                | 50110B        |                                    |
|           | 40.019                                                                             | PELLIN.       |                                    |

系統將更新範本信息。按「繼續」。檢閱範本。確認無誤後,按「提交範本」。

| ····································· |                                                                          |             |                          | 出现記録 ? 協助                                                                                                    |          |
|---------------------------------------|--------------------------------------------------------------------------|-------------|--------------------------|----------------------------------------------------------------------------------------------------|----------|
| 範本資訊                                  |                                                                          |             |                          | • emm.                                                                                                    |          |
| 转本的用                                  | ● 使用中                                                                    | ○ \$\$使用中   |                          |                                                                                                    |          |
| <b>莉本名</b> 硎 ◆                        | INTL WIRE FCDDA, CNH TO CHINA, BENE                                      |             |                          |                                                                                                    |          |
| 付款賬戶 *                                | 98765431 - FCDDA, CNH                                                    | -           | 預覽外匯電匯範本<br>在本頁面積外匯電源範本。 |                                                                                                    |          |
| 43236                                 | 878                                                                      |             | an-i-ior:1               |                                                                                                    |          |
|                                       | EWB CHINA BENEFICIARY<br>9879876<br>123 STREET<br>ABC DISTRICT, ABC CITY |             | 那-本資訊<br>第-本政用           | 使用中                                                                                                    | • 必填端位 🥃 |
| \$817                                 | EAST WEST BANK (CHINA) LTD<br>SWIFT (190) EWBKCNSH                       |             | 第本名編                     | INTL WIRE FCDDA CNH TO CHINA BENE                                                                                       |          |
|                                       | JIN MACYOWER<br>FLOOR 33 88 CENTURY BOULEVARD<br>SHANGHAI CHINA          |             | vatore<br>收款人            | 90/69431 - FLUDA_UNH<br>EWB CHINA BENEFICIARY<br>9879876<br>123 STREET                                                  |          |
| 範本環制                                  | <u>能入能本限制</u>                                                            |             |                          | ABC DISTRICT, ABC CITY                                                                                                  |          |
| 出線金融                                  | <ul> <li>不說是计說金額</li> <li>說是付款金額(建立付款時可以更改)</li> </ul>                   |             | 織行                       | EAST WEST BANK (CHINA) LTD<br>SWITT (BIB) EVBIKCNSH<br>JIN MAO TOWER<br>FLOOR 38 SE CENTURY BOULEVARD<br>SHANGHAI CHINA |          |
|                                       | 說是付款金額(建立付款時無法提更)                                                        |             | 出帳金額                     | 不設定付款金額                                                                                                    |          |
| 收款人语题 *                               | CNH 人民幣                                                                  | Ŧ           | 收款人貨幣                    | CNH                                                                                                    |          |
|                                       |                                                                          |             | 附加容訊                     |                                                                                                    |          |
| BH力口 编定 AR                            |                                                                          |             |                          |                                                                                                    | •        |
| 西部人                                   | 選擇用有效意入 <u>建立新校</u> 意入                                                   | 0           | 何数明細                     | 7.64保護<br>た時程度<br>BOOK TRANSFER                                                                                         |          |
| 路由代現初明                                | 新增中國新行                                                                   |             |                          |                                                                                                    |          |
|                                       | 新增換收開行                                                                   |             |                          | 100H <b>Settio</b> #                                                                                                    | 提及物本     |
| 8-9/218                               | <ul> <li>允许在進行付款時變更</li> <li>総入线送告的参考號</li> </ul>                        |             |                          |                                                                                                    |          |
| 行意以用設備                                | た許在進行付款時記更<br>BOOK TRANSFER                                              |             |                          |                                                                                                    |          |
| 修送者至接收者政部                             | 新增資訊                                                                     |             |                          |                                                                                                    |          |
|                                       |                                                                          | RCH Ricksta |                          |                                                                                                    |          |
|                                       |                                                                          |             |                          |                                                                                                    |          |

您將看到提交成功的確認信息。

| 成功提交<br>已成功提立等本 INTL WIRE FCDDA CNH TO HK BENE。 | 総本中心 |
|-------------------------------------------------|------|
|-------------------------------------------------|------|

#### 使用範本發起電匯付款(人民幣活期存款帳戶至香港)

在「範本中心」找到電匯範本,並在下拉式選單中選擇「發起付款」。

| INTL WIRE FCDDA_CNH TO | <b>已核准</b><br>ul.templateCenter.availability.使用中 | 98765431<br>FCDDA_CNH  | 國際國家 | EWB HONG KONG BENEFICI<br>EAST WEST BANK | ARY  | • |
|------------------------|--------------------------------------------------|------------------------|------|------------------------------------------|------|---|
|                        | <b>已核准</b><br>ul.templateCenter.availability.使用中 | 124356789<br>FCDDA_HKD | 冒險調款 | template 2<br>'AACHENER' GRUNDVERMOEG    | 编辑范本 | > |
|                        | <b>已核准</b><br>ul.templateCenter.availability.使用中 | test act 5662          | 國際國款 | Mr. Rock<br>1ST PMF BANCORP              | 複製範本 | > |
|                        | 已核准<br>ul.templateCenter.availability.使用中        | test act 5662          | 國際國款 | Swedish Person 1<br>EASTBANK, N.A.       | 建立付款 | > |

#### 輸入電匯金額。按「獲取起息日」生成日期。 按「繼續」。預覽電匯信息。確認無誤後,按「提交付款」。

|                                    |                                                                                                    |                                                                                         |                                                                                                    |                                                                                                 | 1          |
|------------------------------------|----------------------------------------------------------------------------------------------------|-----------------------------------------------------------------------------------------|----------------------------------------------------------------------------------------------------|-------------------------------------------------------------------------------------------------|------------|
| · 從範本中建立國際匯款<br>使用此頁面從第本建立新的國際區款付款 | 付款                                                                                                    |                                                                                         | 通 預覽從範本中建立的本<br>(#BIC #BIT # 2000 # 2000 # 2000 # 2000 # 2000 # 2000 # 2000 # 2000 # 2000 # 2000 # 2000 # 2000 # 2000 # 2000 # 2 | <b>2</b> 读题<br>國際匯款付款                                                                           | ;<br>; 104 |
| 付款資訊                               |                                                                                                    |                                                                                         | 付款資訊                                                                                                    |                                                                                                 | • etamo    |
| 範本名稱                               | INTL WIRE FCDDA_CNH TO HK_BENE                                                                                                    |                                                                                         | 龍本名親<br>付款通用                                                                                                    | INTL WIRE FCDDA, CNH TO HK, BENE<br>98765431 - FCDDA, CNH                                       |            |
| 付款帳戶                               | 98765431 - FCDDA_CNH                                                                                                    | 98765431 - FCDDA_CNH                                                                    | 金額                                                                                                    | 350.00 CNH<br>536                                                                               |            |
| 金額◆                                | 金額・ 350.00<br>時間記 〇 北條<br>位本<br>日本<br>12345654<br>12345654<br>12345654<br>12345655<br>日本<br>12345655<br>日本<br>1234555<br>日本<br>1234555<br>日本<br>123555<br>日本<br>1235555<br>日本<br>123555555<br>日本<br>1235555<br>日本<br>12355555<br>日本<br>12355555<br>日本<br>123555555<br>日本<br>123555555555<br>日本<br>123555555555555555555555555555555555555 |                                                                                         | 8205A                                                                                                    | EWB HONG KONG BENEFICIARY<br>123456654<br>123 AUC 57<br>ABC CTY ABC STATE                       |            |
| 金額類型                               |                                                                                                    | $\bigcirc$                                                                              | )<br>1847                                                                                                    | EAST WEST BANK<br>SWRFT (BIR) EWRKHOH<br>B FINANCE STREET<br>WIG INTERNATIONAL FINANCE CENTRE F |            |
| 收款人                                |                                                                                                    |                                                                                         | 收款人貸幣                                                                                                    | CENTRAL HONG KONG, CHINA                                                                        |            |
| 銀行                                 |                                                                                                    |                                                                                         | 附加資訊                                                                                                    | 0                                                                                               |            |
|                                    |                                                                                                    | I FINANCE STREET<br>WO INTERNATIONAL FINANCE CENTRE F<br>ENTRAL HONG KONG, CHINA<br>INH | 付款日期                                                                                                    |                                                                                                 | 0          |
| 收款人貨幣                              | CNH                                                                                                    |                                                                                         | 值日期<br>傳送日期                                                                                                    | 06/04/2021<br>02/04/2021                                                                        |            |
| 附加資訊                               |                                                                                                    |                                                                                         | 烧车                                                                                                    | <b>催菊</b> —次                                                                                    |            |
| 644467340                          |                                                                                                    |                                                                                         |                                                                                                    | RCH sinterior                                                                                   | 重交付款       |
| 193次日期                             |                                                                                                    |                                                                                         |                                                                                                    | •                                                                                               |            |
| 位日期 *                              | 06/04/2021                                                                                                    |                                                                                         | 取得付款日期                                                                                                    |                                                                                                 |            |
| 55                                 | ● 僅限一次                                                                                                    | $\bigcirc$                                                                              | 星鞘性                                                                                                    |                                                                                                 |            |
|                                    |                                                                                                    |                                                                                         |                                                                                                    | _                                                                                               |            |
|                                    |                                                                                                    |                                                                                         | 取消 繼續                                                                                                    |                                                                                                 |            |
|                                    |                                                                                                    |                                                                                         |                                                                                                    |                                                                                                 | 1          |

#### 您將看到提交成功的確認信息。

| 成功提交<br>Bid功建立付款 ZY1PUV51YA, 總額 350.00 CNH, 物額 350.00 CNH, |  |
|------------------------------------------------------------|--|
|------------------------------------------------------------|--|

#### 請注意: 付款請求仍需獲得核准才能進行處理。

#### 建立國際電匯範本(港幣活期存款帳戶至香港)

3.5 華美銀行美國客戶可使用國際電匯範本從外幣帳戶轉帳至華美銀行香港或華美銀行中國的 外幣帳戶(貨幣:限港幣和人民幣,相同外幣)

| 全立國際匯款範本<br>使用此東面建立新的國際國家第本。 |                                  | 什麼時候使用此範本?<br>當您需要從港幣活期存款帳<br>戶將人民幣轉帳至華美銀行<br>香港帳戶時(相同實體或公<br>司) |
|------------------------------|----------------------------------|------------------------------------------------------------------|
| 範本啟用                         | ● 使用中                            |                                                                  |
| 範本名碼★                        | INTL WIRE FCDDA, HKD TO HK, BENE |                                                                  |
| 付款帳戶 *                       | 124356789 - FCDDA_HKD 🔍          |                                                                  |
| 收款人 *                        | 選擇現有收款人 建立新收款人                   | 點選「新建」以添加<br>新的收款人                                               |
| 範本限制                         | 输入能本限制                           |                                                                  |
| 出帳金額                         | • 不設定付款金額                        |                                                                  |
|                              | 設定付款金額(建立付款時可以更改)                |                                                                  |
|                              | 設定付款金額(建立付款時無法提更)                |                                                                  |
| 收款人貨幣 *                      | HKD 港幣 🗸 🔶 從:                    | 清單中選擇收款幣種                                                        |

建立港幣活期存款帳戶至華美銀行香港的國際電匯範本

#### 填寫新建收款人表格。隨後,點選「完整銀行清單」並選擇「EWBKHKHH

| · 建立國際匯款範本<br>(使用此頁面建立新的國際國際第4 | Z<br>14. |                                  |      |                                                                                     |                | ? 📾      |          |         |                  |   |         |
|--------------------------------|----------|----------------------------------|------|-------------------------------------------------------------------------------------|----------------|----------|----------|---------|------------------|---|---------|
| 範本資訊                           |          |                                  |      | 銀行代碼<br>EWBKHKHH                                                                    | 銀行名碼<br>輸入銀行名稱 | 56<br>00 | 漆<br>込城市 |         | 目來/地區<br>通取國家/地區 | ~ | 按尋      |
|                                |          | <b>A</b> ####                    | ∩ #  | 銀行名稱 🔺                                                                              | 銀行代碼類型 🔺       |          | 銀行代碼 🔺   | 城市,     | 國家/她區 🔺          | 4 | 5ib     |
| +6-4<br>                       | 本政用      | INTL WIRE FCDDA, HKD TO HK, BENE | 0 81 | CAST WEST BANK<br>8 FINANCE STREET<br>TWO INTERNATIONAL FINANCE CENTRE F<br>CENTRAL | SWIFT (1993)   |          | ЕМВКНЮНН | CENTRAL | HONG KONG, CHINA |   | SEAR    |
| 付款                             | 該帳戸★     | 124356789 - FCDDA, HKD           |      |                                                                                     |                |          |          |         |                  |   | 显示 10 ▼ |
| 8                              | 收款人 *    | 選擇現有收款人 建立新收款人                   |      |                                                                                     |                |          |          |         |                  |   |         |
| 能才                             | 本限制      | 睑入萜本限制                           |      |                                                                                     |                |          |          |         |                  |   |         |
| 出机                             | 振金額      | ○ 不設定付款金額                        |      |                                                                                     |                |          |          |         |                  |   |         |
|                                |          | 設定付款金額(建立付款時可以更改)                |      |                                                                                     |                |          |          |         |                  |   |         |
|                                |          | 設定付款金額(建立付款時無法變更)                |      |                                                                                     |                |          |          |         |                  |   |         |
| 622.6                          | 人貨幣*     | HKD 港幣 V                         |      |                                                                                     |                |          |          |         |                  |   |         |

您將看到已選定的銀行。按「繼續」,檢閱收款人信息,並按「提交」。

| 建立收款人       |                                                                | * 4                |                                           |
|-------------|----------------------------------------------------------------|--------------------|-------------------------------------------|
| 收款人名福 *     | INTL WIRE FCDDA, HKD TO HK, BENE                               | 預覽收款人              | • 20期1 <u>2</u> @ S                       |
| 收款人 ID 類型 * | 極就                                                             | 收款人名稱              | INTL WIRE FCDDA. HKD TO HK BENE           |
| 校款人 ID ★    | 987654                                                         | 收款人 ID 類型          | 4652                                      |
| 地址行 1 *     | 123 ABC HIGHWAY                                                | 收款人 ID             | 987654                                    |
| #+k= •      | ADC CITY ADC CTATE                                             | 地址行 1              | 123 ABC HIGHWAY                           |
| ABALTI 2 "  |                                                                |                    | ABC CITY, ABC STATE SWIFT (1987) EWBKHKHH |
| 地址行 3       | 輸入地址行 3                                                        | 銀行名稱               | EAST WEST BANK                            |
| 銀行 *        | ◎ 遊取來源清單 ◎ 輸入含銀行代表                                             | · 地址行 1            | 8 FINANCE STREET                          |
|             |                                                                | 地址行 2              | TWO INTERNATIONAL FINANCE CENTRE F        |
|             | 810                                                            | 地址行3<br>儲存至主要收款人造量 | CENTRAL HONG KONG, CHINA                  |
|             | EAST WEST BANK<br>SWIFT (DIW) EWBKHKHH                         | 收款人聯絡資訊            | -<br>8                                    |
|             | TWO INTERNATIONAL FINANCE CENTRE F<br>CENTRAL HONG KONG, CHINA |                    |                                           |
| 10176       | 儲存至主要均數人油量                                                     |                    |                                           |
| 12194       |                                                                |                    |                                           |
|             | 301-44-200-82.34L3Ti                                           |                    |                                           |
|             | REFA                                                           | 58558              |                                           |
|             |                                                                |                    |                                           |

系統將更新範本信息。按「繼續」。檢閱範本。確認無誤後,按「提交範本」。

| 编輯外匯電匯範本<br>在本自由時時計畫電話和. |                                                                                    | ① 宣誓歷史記錄                  | 2 mm                                                                                                    |                       |
|--------------------------|------------------------------------------------------------------------------------|---------------------------|----------------------------------------------------------------------------------------------------|-----------------------|
| 鲍本濵訊                     |                                                                                    | * 23880                   | •                                                                                                    |                       |
| B1494#39                 | ○ 使用中                                                                              |                           |                                                                                                    |                       |
| 親本名冊 *                   | INTL WIRE FCDDA CNH TO HK BENE                                                     |                           |                                                                                                    |                       |
| 付款援用。                    | 98765431 - FCDDA CNH                                                               |                           |                                                                                                    |                       |
| 4.0000 *                 | 890)                                                                               | 預覽外匯電匯範本<br>在本自由的最外匯電匯範本. |                                                                                                    | () memorial ? inter-  |
|                          | EVB HONG KONG BENEFICIARY<br>12346654<br>123 ABC ST<br>ABC CITY, ABC STATE         | 範本資訊                      |                                                                                                    | • 12-1871812 <b>©</b> |
| 1813                     | EAST WEST BANK                                                                     | 稿本說明                      | 使用中                                                                                                    |                       |
|                          | 3 FINANCE STREET<br>TWO INTERNATIONAL FINANCE CENTRE F<br>CENTRAL HONG KONG, CHINA | 箱本名紙<br>(1111年日)          | INTL WIRE FCDDA CNH TO HK BENE                                                                              |                       |
| 98-#-18He1               | 823-4824-9889                                                                      | BEELA                     | EWB HONG KONG BENEFICIARY<br>123456554<br>123 ABC ST                                                        |                       |
| 出版金融                     | ○ 不能会计款金额                                                                          | (897)                     | ABC CITY, ABC STATE                                                                                         |                       |
|                          |                                                                                    |                           | SMIFT (1887) DMBKROH<br>8 FINANCE STREET<br>TWO INTERNATIONAL FINANCE CENTRE F<br>CENTRAL HONG KONG, O'IINA |                       |
| (Juny ) (See )           | Child Links                                                                        | 出版金额                      | 不認定时設全統                                                                                                    |                       |
| SANCART                  |                                                                                    | 收款人資幣                     | CNH                                                                                                    |                       |
| BH力口IIIIILianLia和        |                                                                                    | 时力口油就会死                   |                                                                                                    | 0                     |
| 人成田                      | 337893749888A BL296688A ?                                                          | 你送春即号                     | 允许肥更                                                                                                    |                       |
| 路由代機制時                   |                                                                                    | 行意识用绘图                    | それ学研究期<br>BOOK TRANSFER                                                                                     |                       |
|                          | ● 新聞語歌句展行                                                                          |                           |                                                                                                    |                       |
| Pita                     | <ul> <li>此符在進行付款時限度</li> <li>输入指述者的参考就</li> </ul>                                  |                           | NESA INANANA HEGANA                                                                                         |                       |
| 1327618                  | forftillelf1f期の時間要 BOCK TRANSFER                                                   |                           |                                                                                                    |                       |
| 修送害罕想收害资源                |                                                                                    |                           |                                                                                                    |                       |
|                          | ICA RANNES                                                                         |                           |                                                                                                    |                       |

您將看到提交成功的確認信息。

| $\oslash$ | 成功提交<br>已成功建立能率 INTL WIRE FCDDA_HKD TO HK_BENE, | 88 <b>7</b> 0 |
|-----------|-------------------------------------------------|---------------|
|           |                                                 |               |

#### 使用範本發起電匯付款(港幣活期存款帳戶至香港)

在「範本中心」找到電匯範本,並在下拉式選單中選擇「發起付款」。

| INTL WIRE FCDDA_HKD TO | 已核准<br>ui.templateCenter.availability.使用<br>中        | 124356789<br>FCDDA_HKD | 國際匯款 | INTL WIRE FCDDA_HKD TO<br>EAST WEST BANK         | )            | • |
|------------------------|------------------------------------------------------|------------------------|------|--------------------------------------------------|--------------|---|
|                        | <b>已約</b><br>ui.templateCenter.availability.使用<br>中  | 124356789<br>FCDDA_HKD | 國際匯款 | template 2<br>'AACHENER' GRUNDVERMO<br>KAPITALAN | 編輯範本         | > |
|                        | <b>己核准</b><br>ui.templateCenter.availability.使用<br>中 | test act 5662          | 國際匯款 | Mr. Rock<br>1ST PMF BANCORP                      | 複製範本<br>建立付款 | > |
|                        |                                                      |                        |      |                                                  |              |   |

#### 輸入電匯金額。按「獲取起息日」生成日期。 按「繼續」。檢閱電匯信息。確認無誤後,按「提交付款」。

| · 從範本中建立國際匯款 | 付款                                                                                              |                       |                                     | ? ##                                                                                                    | t          |
|--------------|-------------------------------------------------------------------------------------------------|-----------------------|-------------------------------------|----------------------------------------------------------------------------------------------------|------------|
| ●            |                                                                                                 |                       | · 預覽從範本中建立的本<br>(明治東南明麗的第五中建立的國際國家) | 國際匯款付款                                                                                                    | ? 197      |
| 付款資訊         |                                                                                                 |                       | 付款資訊                                |                                                                                                    | • 6 40mm C |
| 範本名稱         | INTL WIRE FCDDA_HKD TO HK_BENE                                                                  |                       | 範本名稱                                | INTL WIRE FCDDA, HKD TO HK, BENE                                                                                             |            |
| 付款帳戶         | 124356789 - FCDDA_HKD                                                                           | 124356789 - FCDDA_HKD | 分数通序                                | 124356789 - FCDDA, HKD<br>1,500.00 HKD                                                                                       |            |
| 金額*          | 1,500.00                                                                                        |                       | 2808U                               | 出版                                                                                                    |            |
| 金額類型         | ● 出帳                                                                                            | ○ λ\!                 | 820A                                | HK Bene<br>987654<br>123 ABC HIGHWAY<br>ABC CITY, ABC STATE                                                                  |            |
| 收款人          | HK Bene<br>987654<br>123 ABC HIGHWAY                                                            |                       | 關行                                  | EAST WEST BANK<br>SWIFT (BED) EVMIRAGIN<br>8 FINANCE STREET<br>WO INTERNATIONAL FINANCE CENTRE F<br>CENTRAL HONG KONG, CHINA |            |
|              | ABC CITY, ABC STATE                                                                             |                       | 收款人政制                               | HKD                                                                                                    |            |
| IRTS         | EAST WEST BANK<br>SWIFT (1983) EWBKHKHH<br>8 FINANCE STREET<br>THOUTTPHATIONAL FINANCE CENTRE F |                       | 附加資訊                                |                                                                                                    | 0          |
|              | CENTRAL HONG KONG, CHINA                                                                        |                       | 付款日期                                |                                                                                                    | •          |
| 收款人貨幣        | HKD                                                                                             |                       | 值日期                                 | 06/04/2021                                                                                                    |            |
|              |                                                                                                 |                       | 修送日期                                | 02/04/2021                                                                                                    |            |
| 附加資訊         |                                                                                                 |                       | 504                                 |                                                                                                    |            |
| 付款日期         |                                                                                                 |                       |                                     | <b>3</b> 536                                                                                                    | 编制计数 继交计数  |
| 值日期 *        | 06/04/2021                                                                                      |                       | 得付款日期                               |                                                                                                    |            |
| 频率*          | ● 肇陽一次                                                                                          |                       | ±.                                  |                                                                                                    |            |
|              |                                                                                                 | NC #                  | a ask                               |                                                                                                    |            |

#### 您將看到提交成功的確認信息。

| $\odot$ | 成功提交<br>已成功建立付款 976CGWOVVK、總額 <b>1,500.00 HKD</b> 。 | 付款中心 |
|---------|-----------------------------------------------------|------|
|         |                                                     |      |

請注意:付款請求仍需獲得核准才能進行處理。

建立國際電匯範本(人民幣活期存款帳戶至中國)

**3.6** 華美銀行美國客戶可以使用國際電匯範本從外幣帳戶轉帳至華美銀行香港或華美銀行中國 的外幣帳戶(貨幣:限港幣和人民幣,相同外幣)

|              |                                   | <b>什麼時候使用此範本?</b><br>當您需要從人民幣活期存款<br>帳戶轉帳至華美銀行中國帳<br>戶時(相同實體公司) |
|--------------|-----------------------------------|-----------------------------------------------------------------|
| 21. + 01 cp  | ▲                                 |                                                                 |
| 88-49-40X7F9 | V APRC197                         |                                                                 |
| 箱本名稱 *       | INTL WIRE FCDDA_CNH TO CHINA_BENE |                                                                 |
| 付款帳♬★        | 98765431 - FCDDA_CNH              |                                                                 |
| 收款人 *        | 選擇現有收款人 建立新收款人                    | 點選「新建」以添加<br>新的收款人                                              |
| 範本限制         | 输入院本限制                            |                                                                 |
| 出概金額         | • 不設定付款金額                         |                                                                 |
|              | 設定付款金額(建立付款時可以更改)                 |                                                                 |
|              | 設定付款金額(建立付款時無法提更)                 |                                                                 |
| 收款人貨幣 *      | CNH China Yuan                    | 於清單中選擇收款幣種                                                      |

建立人民幣活期存款帳戶至華美銀行中國的國際電匯範本

#### 填寫新建收款人表格。隨後,點選「完整銀行清單」並選擇「EWBKCNSH

| <ul> <li>建立國際匯款範本</li> <li>使用此原面建立新的國際團隊第本。</li> </ul> |                                 |                                                |                |               |            | ? =      |         |      |
|--------------------------------------------------------|---------------------------------|------------------------------------------------|----------------|---------------|------------|----------|---------|------|
| 範本資訊                                                   |                                 |                                                |                |               |            |          |         |      |
|                                                        |                                 | 腺行代碼<br>EWBKCNSH                               | 銀行名碼<br>餘入銀行名稱 |               | 城市<br>餘入城市 | 國家/地區    | 1.      | - 按导 |
| 範本啟用                                                   | ● 使用中                           |                                                |                |               |            |          |         |      |
| 範本名碼 *                                                 | INTL WIRE FCDDA_CNH TO CHINA_BE |                                                |                | 10070003092 ▲ | INITION A  |          | ■●/ 地陸▲ | 1300 |
|                                                        |                                 | SIN MAD TOWER<br>FLOOR 33 85 CENTURY BOULEVARD |                | SWIFT (置際)    | EWBKCNSH   | SHANGHAI | CHINA   | 選取   |
| 付款帳戶*                                                  | 98765431 - FCDDA_CNH            | SPANDINE 200121                                |                |               |            |          |         |      |
| 收款人 *                                                  | 選擇現有收款人 建立                      | 新收款人                                           |                |               |            |          |         |      |
| 稿本限制                                                   | 輸入總本限制                          |                                                |                |               |            |          |         |      |
| 出機金額                                                   | ○ 不設定付款金額                       |                                                |                |               |            |          |         |      |
|                                                        | 設定付款金額 (建立付款時可以更                | 2 総合付款金額 (建立付款持可以更改)                           |                |               |            |          |         |      |
|                                                        | 設定付款金額(建立付款時無法要                 | 設定付款金額 (建立付款時無法提更)                             |                |               |            |          |         |      |
| 收款人貨幣 *                                                | CNH China Yuan                  | Ŧ                                              |                |               |            |          |         |      |

您將看到已選定銀行的信息。按「繼續」,檢閱收款人信息,並按「提交」。

| 建立收款人                                      |                                                                                                    |            |                               |                            |   |   |
|--------------------------------------------|----------------------------------------------------------------------------------------------------|------------|-------------------------------|----------------------------|---|---|
|                                            |                                                                                                    | 預覽收款人      |                               | <ul> <li>★ 必填欄位</li> </ul> | ? | 8 |
| 收款人名稠 *                                    | EWB CHINA BENEFICIARY                                                                                                 | 收款人名福      | EWB CHINA BENEFICIARY         |                            |   |   |
| (2) (1) (1) (1) (1) (1) (1) (1) (1) (1) (1 | 460%                                                                                                    | 收款人 ID 類型  | 帳號                            |                            |   |   |
| 4244人口 相坐。                                 | 10.31                                                                                                    | 收款人 ID     | 9879876                       |                            |   |   |
| 收款人 ID *                                   | 9879876                                                                                                    | 炮址行 1      | 123 STREET                    |                            |   |   |
|                                            |                                                                                                    | . 地址行 2    | ABC DISTRICT, ABC CITY        |                            |   |   |
| 地址行 1 *                                    | 123 STREET                                                                                                    | 銀行代碼類型     | SWIFT (國際) EWBKCNSH           |                            |   |   |
|                                            |                                                                                                    | 銀行名稱       | EAST WEST BANK (CHINA) LTD    |                            |   |   |
| 地址行 2 *                                    | ABC DISTRICT, ABC CITY                                                                                                | 地址行 1      | JIN MAO TOWER                 |                            |   |   |
| 1411/                                      |                                                                                                    | 地址行 2      | FLOOR 33 88 CENTURY BOULEVARD |                            |   |   |
| 地口17-3                                     | NEARALY 3                                                                                                    | - 地址行 3    | SHANGHAI CHINA                |                            |   |   |
| 關行 *                                       | ○ 道取來源清單                                                                                                    | 儲存至主要收款人演單 | 否                             |                            |   |   |
|                                            |                                                                                                    | 收款人聯絡資訊    | 否                             |                            |   |   |
|                                            | 612                                                                                                    |            |                               |                            |   |   |
|                                            | EAST WEST BANK (CHINA) LTD<br>SWIFT (國際) EWBKCNSH<br>JIN MAO TOWER<br>FLOOR 33 88 CENTURY BOULEVARD<br>SHANGHAI CHINA |            |                               |                            |   |   |
| 调项                                         | <ul> <li>佛存至主要收款人演單</li> <li>新增等給資訊</li> </ul>                                                                        |            |                               |                            |   |   |
|                                            |                                                                                                    |            |                               |                            |   |   |

系統將更新範本信息。按「繼續」。檢閱範本。確認無誤後,按「提交範本」。

| 編輯外 <u>匯電匯範本</u><br>在本自回線制外區電磁範本. |                                                                          |            | 查看歷史記錄                      | ? 協助                                        |                                                  |          |        |
|-----------------------------------|--------------------------------------------------------------------------|------------|-----------------------------|---------------------------------------------|--------------------------------------------------|----------|--------|
| 範本資訊                              |                                                                          |            | * 64                        | • •                                         |                                                  |          |        |
| 彩本般用                              | (使用中                                                                     |            |                             |                                             |                                                  |          |        |
| 範本名冊*                             | INTL WIRE FCDDA CNH TO CHINA BENE                                        |            |                             |                                             |                                                  |          |        |
| 付款次報555 ~                         | 98765431 - FCDDA, CNH                                                    | ~          | · 預覽外匯電匯範本<br>在本內面的開外匯電匯前本. |                                             | 4                                                | ① 查看歷史記錄 | ? 1818 |
| 收款人 *                             | 878                                                                      |            | 範本資訊                        |                                             |                                                  | ★ 必填標位   | •      |
|                                   | EVB CHINA BENEFICIARY<br>9879876<br>123 STREET<br>ABC DISTRICT, ABC CITY |            | 総本総用<br>総本名相                | 使用中<br>INTL WR                              | E FCDDA CNH TO CHINA BENE                        |          |        |
| 銀行                                | EAST WEST BANK (CHINA) LTD<br>SWIFT (1997) EWBKCNSH                      |            | 付款帳戶                        | 9876543                                     | 1 - FCDDA, CNH                                   |          |        |
|                                   | JIN MAO TOWER<br>FLOOR 33 88 CENTURY BOULEVARD<br>SHANGHAI CHINA         |            | 校課人                         | EWB CHII<br>9879876<br>123 STRE<br>ARC DIST | NA BENEFICIARY<br>ET<br>ETCT ARC CITY            |          |        |
| 和日本時期                             | 能入稿本限制                                                                   |            | 10F7                        | EAST WE                                     | ST BANK (CHINA) LTD                              |          |        |
| 出機金額                              | • 不說定付款金額                                                                |            |                             | JIN MAO<br>FLOOR 3                          | JIGE EVIDACEDH<br>TOWER<br>388 CENTURY BOULEVARD |          |        |
|                                   | 2 設定付款金額(建立付款時可以更改)                                                      |            | 出版金额                        | 不設定付款                                       | au Chinaa<br>St金統                                |          |        |
|                                   | 設定付款金額(建立付款時無法提獎)                                                        |            | 校成人員開                       | CNH                                         |                                                  |          |        |
| 18787.人3878 *                     | CNH 人民幣                                                                  | ~          | 时加速时                        |                                             |                                                  |          | •      |
| 附加資料                              |                                                                          |            | 你送吉参考                       | 允許裏更                                        |                                                  |          |        |
| E SA                              | <b>进制动向设计人</b> 建立新改计人                                                    |            | 付款項目編                       | <del>允許要更</del><br>BOOK TR                  | ANSFER                                           |          |        |
| 該由代碼說明                            |                                                                          |            |                             |                                             |                                                  |          |        |
|                                   | <ul> <li>新增速收期7</li> </ul>                                               |            |                             |                                             | RCAL SOMMER HEARD                                |          |        |
| 参考资源                              | 允许在進行対款時提更<br>輸入衛送吉的命考號                                                  |            |                             |                                             |                                                  |          |        |
| 付載の時間                             |                                                                          | Đ          |                             |                                             |                                                  |          |        |
| 傳送者至接收者資訊                         | 新建設訊                                                                     |            |                             |                                             |                                                  |          |        |
|                                   |                                                                          |            |                             |                                             |                                                  |          |        |
|                                   |                                                                          | NCH HUGHE- | 824                         |                                             |                                                  |          |        |

您將看到提交成功的確認信息。

| 成功提交<br>已成功履立前本 INTL WIRE FCDUA_CNH TO CHINA_BENE, | <b>総本中心</b> |
|----------------------------------------------------|-------------|

使用範本發起電匯付款(人民幣活期存款帳戶至中國)

在「範本中心」找到電匯範本, 並在下拉式選單中選擇「發起付款」。

| ~ | INTL WIRE FCDDA_CNH TO | <mark>已核准</mark><br>ui.templateCenter.availability.使用<br>中 | 98765431<br>FCDDA_CNH  | 國際匯款 | EWB CHINA BENEFICIARY<br>EAST WEST BANK (CHINA) L | סז          | • |
|---|------------------------|------------------------------------------------------------|------------------------|------|---------------------------------------------------|-------------|---|
|   |                        | <b>已核准</b><br>ui.templateCenter.availability.使用<br>中       | 98765431<br>FCDDA_CNH  | 國際國款 | EWB HONG KONG BENEF<br>EAST WEST BANK             | <b>编辑范本</b> | > |
|   |                        | <b>已核准</b><br>ul.templateCenter.availability.使用<br>中       | 124356789<br>FCDDA_HKD | 國際國款 | HK Bene<br>EAST WEST BANK                         | 複製範本<br>    | > |

#### 輸入電匯金額。按「獲取起息日」生成日期。 按「繼續」。檢閱電匯信息。確認無誤後,按「提交付款」。

| ▲ 使用範本發起外進電進付款<br>在本頁風使用範本發起新的外區電腦付款。 |                                                                                                  | · 預覽使  | ○ 預費使用範本發起的外展電應付款 ? r<br>G = # # #### # # # # # # # # # # # # # # |                                                                                                    |                 |          |  |
|---------------------------------------|--------------------------------------------------------------------------------------------------|--------|-------------------------------------------------------------------|----------------------------------------------------------------------------------------------------|-----------------|----------|--|
| 付款資訊                                  |                                                                                                  | 付款資訊   |                                                                   |                                                                                                    |                 | • #RRQ 🕒 |  |
| 1.5 on Sector                         |                                                                                                  |        | <b>約本名明</b>                                                       | INTL WIRE FCDDA CNH TO CHINA BENE                                                                     |                 |          |  |
| 総本名機<br>付款帳戶                          | 98765431 - FCDDA CNH                                                                             |        | 全额                                                                | CNH 3,000.00                                                                                          |                 |          |  |
| 金額 *                                  | 3.000.00                                                                                         |        | 金額模型<br>收款人                                                       | 出現金額<br>EWB CHINA BENEFICIARY                                                                         |                 |          |  |
|                                       |                                                                                                  | _      |                                                                   | 123 STREET<br>ABC DISTRICT, ABC CITY                                                                  |                 |          |  |
| 金额频型                                  |                                                                                                  |        | <b>銀行</b>                                                         | EAST WEST BANK (CHINA) LTD<br>SWIFT (BIRR) EWBKCNSH<br>JIN MAO TOWER<br>FLOOR 33 88 CENTURY BOULEVARD |                 |          |  |
| 收款人                                   | EWB CHINA BENEFICIARY<br>9879876<br>123 STREET                                                   |        | 收款人员等                                                             | CNH                                                                                                   |                 |          |  |
|                                       | ABC DISTRICT, ABC CITY<br>開行 EAST WEST BANK (CHINA) LTD<br>SWIFT (國際) EVBS(KUSH<br>JIM NAG TOWER | 附加資訊   |                                                                   |                                                                                                    |                 | 0        |  |
| 30417                                 |                                                                                                  |        | 付載場識                                                              | BOOK TRANSFER                                                                                         |                 |          |  |
|                                       | FLOOR 33 88 CENTURY BOULEVARD<br>SHANGHAI CHINA                                                  | 付款日期   |                                                                   |                                                                                                    |                 | ٥        |  |
| 收款人貨幣                                 | CNH                                                                                              |        | (第日初<br>(年代7月                                                     | 19/10/2022                                                                                            |                 |          |  |
| 附加資訊                                  |                                                                                                  |        | 3÷                                                                | 编程一次                                                                                                  |                 |          |  |
| 傳送者參考                                 | 输入傳送者的參考號                                                                                        |        |                                                                   | च्छत                                                                                                  | <b>编时的</b> 继交付款 |          |  |
| 付款明細                                  | BOOK TRANSFER                                                                                    |        | •                                                                 |                                                                                                    |                 |          |  |
| 付款日期                                  |                                                                                                  |        |                                                                   |                                                                                                    | •               |          |  |
| 值日期 •                                 | 19/10/2022                                                                                       | 取得付款日期 |                                                                   |                                                                                                    |                 |          |  |
| 規率 *                                  | ● 僅限一次                                                                                           | 回期性    |                                                                   |                                                                                                    |                 |          |  |
|                                       |                                                                                                  | 取消     | 题统                                                                |                                                                                                    |                 |          |  |

您將看到提交成功的確認信息。

| 成功提交<br>已成功建立付款 HZICS3TQMD, 總額 2,000.00 CNH, 付款中 |  |
|--------------------------------------------------|--|
|--------------------------------------------------|--|

請注意:付款請求仍需獲得核准才能進行處理。

建立國際電匯範本(日元活期存款帳戶至日本)

3.7 華美銀行美國客戶可使用國際電匯範本從外幣帳戶轉帳至其他國家(貨幣:相同幣種)

|                              |                                    | - Г  | 什麼時        | 候使用此範本?             | 1        |
|------------------------------|------------------------------------|------|------------|---------------------|----------|
| 建立國際匯款範本<br>使用此頁面建立新的國際匯款第本。 |                                    |      | 當您需<br>戶轉帳 | 要從外幣活期存款帳<br>至其他國家時 | ? 铀助     |
| 範本資訊                         |                                    |      |            |                     | • 必填稠位 😑 |
| 範本啟用                         | ○ 使用中                              | )非使用 | ₿¢         |                     | -<br>-   |
| 範本名碼 *                       | INTL WIRE FCDDA. JPY TO JAPAN BENE |      |            |                     |          |
| 付款帳戶 *                       | i0220 - FCDDA_0220_JPY             |      |            |                     |          |
| 收款人 *                        | 選擇現有收款人 建立新收款人                     |      |            | 點選「新建」以添加<br>新的收款↓  |          |
| 範本限制                         | 输入能本限制                             |      |            |                     | -        |
| 出帳金額                         | ○ 不設定付款金額                          |      |            |                     |          |
|                              | 設定付款金額 (建立付款時可以更改)                 |      |            |                     |          |
|                              | 設定付款金額(建立付款時無法變更)                  |      |            |                     |          |
| 收款人貨幣 *                      | JPY 日元                             |      | 從          | 清單中選擇收款幣種           |          |

建立日元活期存款帳戶至日本的國際電匯範本

#### 填寫新建收款人表格。隨後,點選「完整銀行清單」並選擇收款人銀行。

| 建立收款人       |                                                                      |                                            |                  | ★ 必填欄位     | 00          |            |          |   |
|-------------|----------------------------------------------------------------------|--------------------------------------------|------------------|------------|-------------|------------|----------|---|
| 收款人名福 *     | JAPANESE BENE                                                        |                                            |                  |            |             |            |          |   |
| 收款人 ID 類型 * | 帳號                                                                   | 搜尋完整銀行列表                                   |                  |            |             |            | 0 (      | 8 |
| 收款人 ID *    | 987123                                                               | 銀行代碼<br>約 2 41                             | 銀行名稱<br>MITCLIDH | 城市         |             | 國家/地區      | 推發       |   |
| 地址行 1 *     | 123 ST                                                               | 銀行名稿 ▲                                     |                  | 銀行代碼類型 🔺   | 銀行代碼 🔺      | 城市 🔺 國家    | 2/地医▲ 行動 |   |
| 地址行 2 ★     | ABC CITY                                                             | MITSUBISHI<br>1-Mar<br>MARUNDUCHI<br>TOKYO |                  | SWIFT (國際) | MCOPJPJDXXX | τοκγο japa | AN 過收    |   |
| 地址行 3       | 輸入地址行3                                                               |                                            |                  |            |             |            |          |   |
|             | ● 道取來源清單                                                             | 6 輸入含銀行代類                                  | 義的銀行資訊           |            |             |            |          |   |
|             | UTSUBISHI<br>SWIFT (@@) MCOPJP<br>1-Mar<br>MARUNOUCHI<br>TOKYO JAPAN | lboox                                      |                  |            |             |            |          |   |
| 選項          | 儲存至主要收款人                                                             | 清單                                         |                  |            |             |            |          |   |
|             | 新燈器總資訊                                                               | 取詞                                         | 撤請               |            |             |            |          |   |
|             |                                                                      |                                            |                  |            |             |            |          |   |

您將看到已選定銀行的信息。按「繼續」,檢閱收款人信息,並按「提交」。

| 建立收款人       |                                                | . Autobal  |                        |
|-------------|------------------------------------------------|------------|------------------------|
|             |                                                | 預覽收款人      | * 必填擱位 🕜 😒             |
| 收款人名稠*      | JAPAN BENE                                     |            |                        |
|             | 4794                                           | 收款人名福      | JAPAN BENE             |
| 收款人 ID 熱型 * | 1998 V                                         | 收款人 ID 類型  | 杨姓                     |
| 稅款人 ID *    | 987456                                         | 校款人 ID     | 987456                 |
| 地址行 1 *     | 123 MAIN ST                                    | 地址行 1      | 123 MAIN ST            |
| 地址行 2 *     | ABC CITY                                       | 炮址行 2      | ABC CITY               |
|             |                                                | 銀行代碼類型     | SWIFT (國際) MCOPJPJJXXX |
| 地址行 3       | 输入地址行3                                         | 銀行名稱       | MITSUBISHI             |
| 銀行*         | ○ 選取來源清單                                       | , 地址行 1    | 1-Mar                  |
|             |                                                | 地址行 2      | MARUNOUCHI             |
|             | 移输                                             | 地址行 3      | τοκύο μαραν            |
|             | MITSUBISHI<br>SWIFT (國際) MCOPJPJJXXX           | 儲存至主要收款人清單 | 否                      |
|             | 1-Mar<br>MARUNOUCHI<br>TOKYO JAPAN             | 收款人聯絡資訊    | M                      |
| 調項          | <ul> <li>儲存至主委收款人演單</li> <li>新增聯絡資訊</li> </ul> |            | 80% HD2                |
|             | 取調                                             | attan      |                        |

系統將更新範本信息。按「繼續」,檢閱範本。確認無誤後,按「提交範本」。

| · 建立國際匯款範本<br>使用此回過立於國際國際結本。 |                                                                                                    |        |                                | ? 100                                                        |
|------------------------------|----------------------------------------------------------------------------------------------------|--------|--------------------------------|--------------------------------------------------------------|
| 稿本資訊                         |                                                                                                    |        | ◆ 6演                           |                                                              |
| 順本破用                         | 0 689                                                                                                    | ) 8689 | · 預覽國際匯款範本<br>(約用此頁面) 閉圖時區於總本, | ? 104                                                        |
| 輕本名稱                         | INTL WIRE FCDDA, JPY TO JAPAN BENE                                                                                                    |        | 範本資訊                           | • east 🖨                                                     |
| 付款编码                         | • 0220 - FCDDA_0220_JPY                                                                                                    |        |                                |                                                              |
| A IBB                        | 818                                                                                                    |        | 能本統用<br>能本名編                   | 新用中<br>INTL WIRE FCDDA, JPY TO JAPAN BENE                    |
|                              | JAPAN BENE<br>107456<br>123 MAIN ST<br>ABC CITY                                                                                                    |        | 付款概率                           | 10220 - FCDDA, 0220 JPY                                      |
| 靈行                           | MITSUBISHI<br>SWIFF (@@), MCGP9/(DOX<br>1-Mar<br>MAIINOUCH<br>TOKYO B#                                                                                                    |        | 683                            | JAPAN BENE<br>BENSS<br>123 MAN ST<br>ABC CTY                 |
| 純本現刻                         | 能入后本原则                                                                                                    |        | 1847<br>1                      | Antoidean<br>Swirr (IIII) Accorpticox<br>1-Mar<br>Manunduuch |
| 出版金額                         | <ul> <li>不該地付款金額</li> <li>該地付款金額(建立付款時可以要求)</li> </ul>                                                                                                    |        | 出标金额<br>6.数人指带                 | Tokno 計率<br>不適於的意識<br>IPY                                    |
|                              | 設定付款金額(建立付款時無法密要)                                                                                                    |        |                                |                                                              |
| 教政人道师                        | • <u>рү Вл</u> —                                                                                                    |        | 附加建筑                           | 0                                                            |
| Mibolitza.                   |                                                                                                    |        | 傳送音參考                          | 不允许获更                                                        |
| (1)                          | <b>进序等有收益人 建立新收款人</b>                                                                                                    | 0      | 行政時间                           | 不允许提業                                                        |
| 18 th FC 46 18 18            |                                                                                                    |        |                                |                                                              |
| 97MH                         | 此 新闻書的 (1) 新闻書 (1) 新闻書 (1) #1) #1 #1 #1 #1 #1 #1 #1 #1 #1 #1 #1 #1 #1 |        |                                |                                                              |
| 付款喝福                         | 九時在進行付款時間要<br>輸入付款時間                                                                                                    |        | Ð                              |                                                              |
| 備送者華操教者資訊                    |                                                                                                    |        |                                |                                                              |
|                              |                                                                                                    | 858    |                                |                                                              |
|                              |                                                                                                    |        |                                |                                                              |

#### 您將看到提交成功的確認信息。

| $\oslash$ | 成功提交<br>己応功能立能参 INTL WIRE FCDDA_JPY TO JAPAN BENE, | 総本中心 |
|-----------|----------------------------------------------------|------|
|-----------|----------------------------------------------------|------|

# 使用範本發起電匯付款(人民幣活期存款帳戶至中國)

在「範本中心」找到電匯範本,並在下拉式選單中選擇「發起付款」。

| ~ | INTL WIRE FCDDA JPY TO | <b>已核准</b><br>ul.templateCenter.availability.使用<br>中 | 1220<br>FCDDA_0220_JPY | 國際運款 | JAPAN BENE<br>MITSUBISHI                         |          |          |
|---|------------------------|------------------------------------------------------|------------------------|------|--------------------------------------------------|----------|----------|
|   |                        | <b>已核准</b><br>ui.templateCenter.availability.使用<br>中 | 124356789<br>FCDDA_HKD | 國際運款 | template 2<br>'AACHENER' GRUNDVERMO<br>KAPITALAN | 論機範本     | >        |
|   |                        | 已核准<br>ui.templateCenter.availability.使用             | test act 5662          | 國際國款 | Mr. Rock<br>1ST PMF BANCORP                      | 複製箱本<br> | <u> </u> |
|   |                        | ф                                                    |                        |      |                                                  | REALIST  | Ĺ        |

輸入電匯金額。按「獲取起息日」生成日期。 按「繼續」。檢閱電匯信息。確認無誤後,按「提交付款」。

|                                       |                                                                 |                                         |                                                                                      | _           |
|---------------------------------------|-----------------------------------------------------------------|-----------------------------------------|--------------------------------------------------------------------------------------|-------------|
| ····································· | 付款                                                              | 預覽從範本中建立的本                              | <b>フ</b> a<br>國際匯款付款                                                                 | 周<br>? #3   |
| 付款資訊                                  |                                                                 | 「「「「「「「」」」」、「「「」」」」、「「」」」、「「」」、「」」、「」」、 | <i>π</i> ν                                                                           | • 6148812 🖨 |
|                                       |                                                                 | 稿本名明                                    | INTL WIRE FCDDA JPY TO JAPAN BENE                                                    |             |
| 範本名稱                                  | INTL WIRE FCDDA_JPY TO JAPAN BENE                               | 付款帳戶                                    | 8313050220 - FCDDA 0220 JPY                                                          |             |
| 付款帳戶                                  | 8313050220 - FCDDA_0220_JPY                                     | 全額                                      | 1.000.00 JPY<br>边细                                                                   |             |
| 金額*                                   | 1,000.00                                                        | 63%A                                    | JAPAN BENE<br>987456<br>123 MAIN ST                                                  |             |
| 金額類型                                  | ● 出版                                                            | 翻行                                      | ABC CPY<br>MITSUBISH<br>SWITT (BBB) MCOPPIDOX<br>1 ABJ<br>TORYTI MBAN<br>TORYTI MBAN |             |
| 收款人                                   | JAPAN BENE<br>987456                                            | 依款人資幣                                   | jpy                                                                                  |             |
|                                       | 123 MAIN ST<br>ABC CITY<br>MITSUBISHI<br>SWIFT (國際) MCOPJPJJXXX | 附加資訊                                    |                                                                                      | O           |
| 銀行                                    |                                                                 | 付款日期                                    |                                                                                      | ٥           |
|                                       | 1-Mar<br>MARUNOUCHI<br>TOKYO JAPAN                              | 伯日期                                     | 06/04/2021                                                                           |             |
| 收款人貨幣                                 | JPY                                                             | 傳送日期                                    | 02/04/2021                                                                           |             |
|                                       |                                                                 | **                                      |                                                                                      |             |
| 附加資訊                                  |                                                                 |                                         |                                                                                      |             |
| 付款日期                                  |                                                                 |                                         | •                                                                                    |             |
| 值日期 *                                 | 06/04/2021                                                      | <b>取得付款日期</b>                           |                                                                                      |             |
| 频率*                                   | ● 催躍一次                                                          | ○ 週期性                                   |                                                                                      |             |
|                                       |                                                                 | 取消                                      | 102.54                                                                               |             |

您將看到提交成功的確認信息。

請注意:付款請求仍需獲得核准才能進行處理。

附錄 A ——轉帳至中國的國際電匯要求 僅適用於將人民幣轉帳至中國的電匯交易(人民幣對人民幣)

1. 付款目的示例

| 業務類型   | 目的代碼     | 定義     |
|--------|----------|--------|
| 跨境貨物貿易 | /CGODDR/ | 貨物/貿易  |
| 跨境資本轉移 | /CCTFDR/ | 資本帳戶   |
| 跨境服務貿易 | /CSTRDR/ | 服務貿易   |
| 其他     | /COCADR/ | 其他帳戶交易 |

#### 2. 向中國收款人放款時所需的文件

- 收款人須提供必要證明文件。證明文件中的任何差錯都可能導致放款延遲。
- 收款人應向其當地分行(即帳戶所在地)提供證明文件。
- 一旦付款人確認發起轉帳,收款人即可向當地分行提供證明文件。
- 3. 收款人的完整地址

收款人須提供完整的名稱和地址。

地址示例:

| 建立收款人       |                              |
|-------------|------------------------------|
| 收款人名稠 *     | China Recipient Name         |
| 收款人 ID 類型 * | 極就                           |
| 收款人 ID *    | 12390123                     |
| 地址行 1 *     | No. 39 Xionghe Rd            |
| 地址行 2 *     | Daya Dist, Chaoyang District |
| 地址行 3       | China                        |

4. 收款銀行

須提供收款銀行的完整名稱和詳細地址。

地址示例:

EAST WEST BANK (CHINA) LTD SWIFT (international) EWBKCNSH 88, CENTURY BOULEVARD JIN MAO TOWER FLOOR 30 SHANGHAI CHINA  選擇銀行內電匯範本的銀行 華美銀行香港分行選 999999992 華美銀行中國分行選 888888884

| 收款人名稠 *    | 輸入收款人名福                |               |        |
|------------|------------------------|---------------|--------|
| 收款人 ID *   | 輸入收款人 ID               |               |        |
| 地址行 1      | 輸入地址行 1                |               |        |
| 地址行 2      | 輸入地址行 2                |               |        |
| 地址行 3      | 輸入地址行 3                |               |        |
| <b>眼行*</b> | 選擇銀行                   | -             |        |
| 温项         | 這擇銀行                   | ×             |        |
|            | EW BK SMRINO - 3220703 | 81 - ABA (崔置) |        |
|            | EAST WEST BANK HONG    | CONG - 999999 |        |
|            | EAST WEST BANK CHINA   | 8888888884    | 502.5R |

 選擇國際電匯範本的銀行
 輸入銀行 ID「EWBK\*」,然後按「搜尋」查看所有華美銀行分行 華美銀行香港分行選 EWBKHKHH 華美銀行中國分行選 EWBKCNSH 華美銀行美國分行選 EWBKUS66 欲選擇其他銀行,請在銀行 ID 欄輸入 SWIFT 或 BIC 代碼,然後按「搜尋」

| 搜尋完整銀行列表                                                                                        |                |             |           |                  | 0 8 |
|-------------------------------------------------------------------------------------------------|----------------|-------------|-----------|------------------|-----|
| 跟行代碼<br>EWBK*                                                                                   | 銀行名稱<br>輸入銀行名稱 | 城市<br>輸入城市  |           | \$/地區<br>取靈家/地區  | 接發  |
| 銀行名稱 🔺                                                                                          | 銀行代碼類型 🔺       | 銀行代碼 🔺      | 城市 🔺      | 國家/她區 ▲          | 行動  |
| CAST WEST BANK<br>8 FINANCE STREET<br>TWO INTERNATIONAL FINANCE CENTRE F<br>CENTRAL             | SWIFT (國際)     | ЕШВКНКНН    | CENTRAL   | HONG KONG, CHINA | 遊取  |
| CAST WEST BANK<br>INTERNATIONAL FINANCE CENTRE<br>2, SUITE 1108 FLOOR 11<br>HONG KONG           | SWIFT (國際)     | EWBKHKHHXXX | HONG KONG | HONG KONG, CHINA | 遊取  |
| CAST WEST BANK (CHINA) LTD<br>JIN MAD TOWER<br>FLOOR 33 88 CENTURY BOULEVARD<br>SHANGHAI 200121 | SWIFT (置際)     | EWBKCNSH    | SHANGHAI  | CHINA            | 遊取  |
| EAST WEST BANK (CHINA) LTD<br>JIN MAD TOWER<br>FLOOR 33<br>SHANGHAI                             | SWIFT (國際)     | EWBKCNSHXXX | SHANGHAI  | CHINA            | 遇取  |

#### 客戶服務

如有關於全球交易服務申請(GTSA)流程的疑問,請在以下營業時間與全球交易服務部客戶服務中心聯絡: 週一至週五,早上 6:00 時至下午 7:00 時(太平洋時間),電話: 888.761.3967,電子郵件: <u>ewbb@eastwestbank.com</u>。